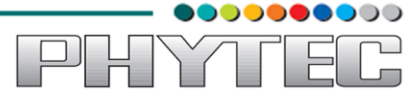

Cosmic-AM335x

**QT** Development Manual

SOM Product No: PCM-051

**Carrier Board Product No: POB-002** 

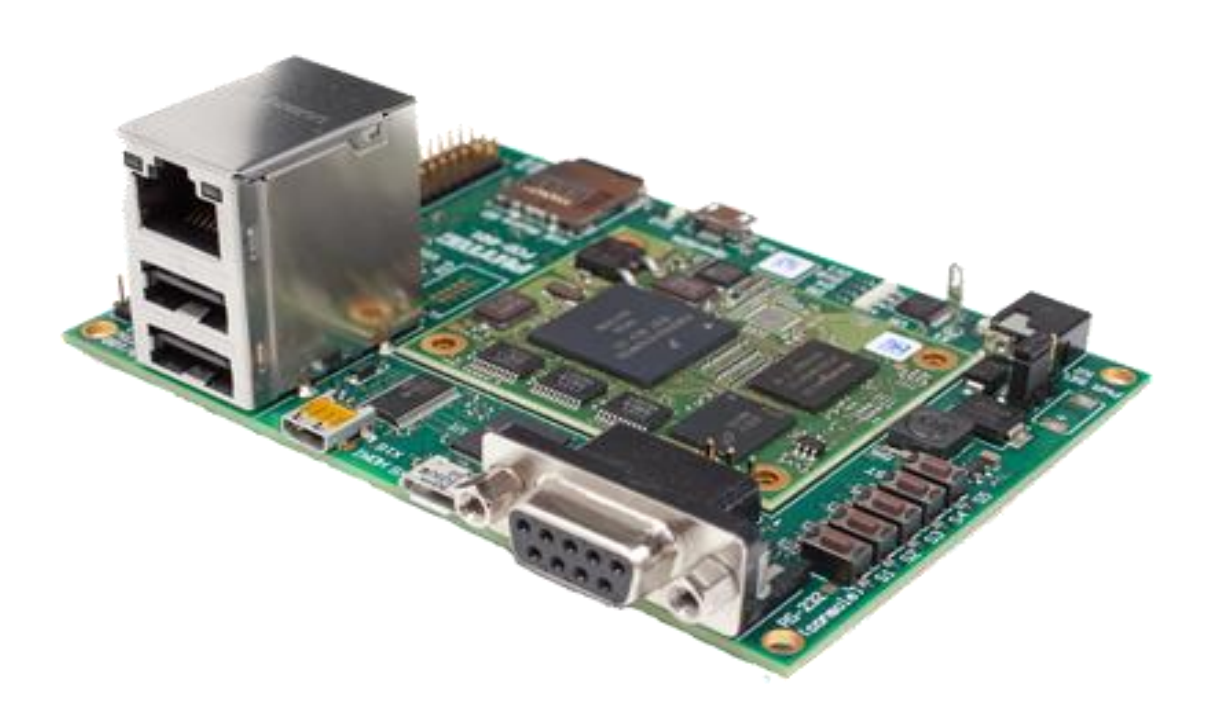

Release 2.0 September,2013

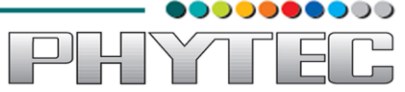

In this manual copyrighted products are not explicitly indicated. The absence of the trademark (<sup>™</sup>) and copyright (©) symbols does not imply that a product is not protected. Additionally, registered patents and trademarks are similarly not expressly indicated in this manual.

The information in this document has been carefully checked and is believed to be entirely reliable. However, PHYTEC Embedded Pvt. Ltd. assumes no responsibility for any inaccuracies. PHYTEC Embedded Pvt. Ltd neither gives any guarantee nor accepts any liability whatsoever for consequential damages resulting from the use of this manual or its associated product. PHYTEC Embedded Pvt. Ltd reserves the right to alter the information contained here in without prior notification and accepts no responsibility for any damages that might result.

Additionally, PHYTEC Embedded Pvt. Ltd offers no guarantee nor accepts any liability for damages arising from the improper usage or improper installation of the hardware or software. PHYTEC Embedded Pvt. Ltd further reserves the right to alter the layout and/or design of the hardware without prior notification and accepts no liability for doing so.

© Copyright 2013 PHYTEC Embedded Pvt. Ltd, Koramangala Bangalore.

Rights - including those of translation, reprint, broadcast, photomechanical or similar reproduction and storage or processing in computer systems, in whole or in part - are reserved. No reproduction may be made without the explicit written consent from PHYTEC Embedded Pvt. Ltd.

|                          | India                                                                                                    | Europe                                                                            | North America                                                                                 |
|--------------------------|----------------------------------------------------------------------------------------------------|-----------------------------------------------------------------------------------|-----------------------------------------------------------------------------------------------|
| Address:                 | PHYTEC Embedded Pvt.<br>Ltd.<br>#16/9C, 3rd Floor, 3rd<br>Main, Opp.Police Station<br>Koramangala, 8 <sup>th</sup> block,<br>Bangalore -560095<br>India | PHYTEC Technologie<br>Holding AG<br>Robert-Koch-Str. 39<br>55129 Mainz<br>GERMANY | PHYTEC America LLC<br>203 Parfitt Way SW,<br>Suite G100 Bainbridge<br>Island, WA 98110<br>USA |
| Ordering<br>Information: | +91-80-40867046<br><u>Sales@phytec.in</u>                                                                                                    | +49 (800) 0749832<br>order@phytec.de                                              | 1 (800) 278-9913<br>sales@phytec.com                                                          |
| Web Site:                | http://www.phytec.in                                                                                                    | http://www.phytec.de                                                              | http://www.phytec.com                                                                         |

# **Table of Contents**

| QT Application Development for Cosmic-AM335x               |    |
|------------------------------------------------------------|----|
| 1. Application development using Qt Creator                |    |
| 1.1. Qt Creator Installaion                                | 4  |
| 2.QT Creator Configuration for Cosmic-AM335x               | 5  |
| 2.1.Configuring QT Creator for Cross Compilation           | 5  |
| 2.2.Target Setup                                           | 13 |
| 2.2.1.Toolchain Installation                               | 13 |
| 2.2.2.Downloading the Toolchain                            | 13 |
| 2.2.3.Export the Toolchain to Shell Path                   | 13 |
| 2.3.Building qmake using ptxdist                           | 14 |
| 2.3.1 Download the PTX-dist packet from the following link | 14 |
| 2.3.2.Download the PTX-dist BSP source from following link | 14 |
| 2.4.Setting Serial Console (Minicom)                       | 15 |
| 2.5.Set the ip for Cosmic-AM335x                           | 17 |
| 3. Application development                                 | 18 |
| 3.1.Simple Demo Application                                |    |
| 3.2.Uart Read Application                                  | 23 |
|                                                            |    |

PHYTE

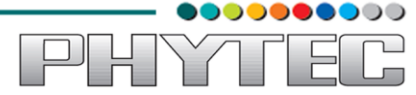

#### QT Application Development for Cosmic-AM335x

In this Manual we are going to describe how to use this Qt application for development.

Our first chapter is dealing with the installation of Qt Creator and in second chapter we will explain how to configure QT creator for cross compilation. In our third chapter we will describe how to write an application(demo) using Qt Creator and also a UART application . After going through this manual you will not only familiar with Cosmic-AM335x board as well as you will also have an idea how to use Qt for application development.

#### 1. Application development using Qt Creator

With the help of example projects, we will teach you how to work with Qt.we explain

how to run Qt application on target(ARM architecture), in Linux(Ubuntu) environment.

#### 1.1. Qt Creator Installaion

#### Qt in linux

First of all install Qt Creator with the help of Ubuntu Software Center

Enter Qt Creator in the search box in the right top corner(in Ubuntu Software Center). Install it(see the below image)

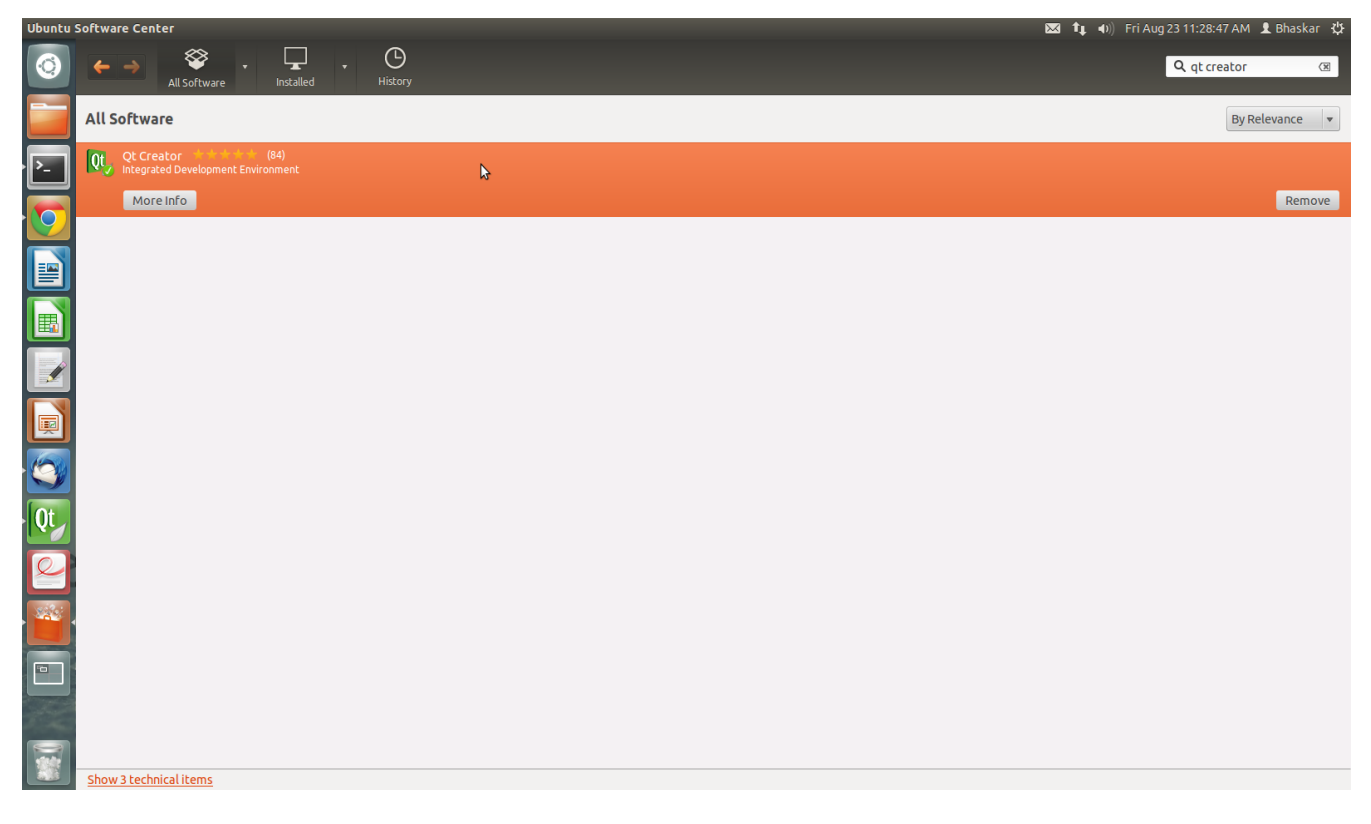

Figure 1.1

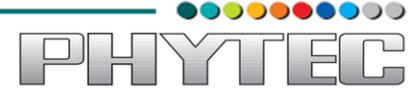

#### 2.QT Creator Configuration for Cosmic-AM335x

Note:Before starting the procedure, power up the Cosmic board and set the ip address to the target.

## 2.1. Configuring QT Creator for Cross Compilation

Now lets setup QT creator to configure **qmake**. From the QT creator main menu shown below select the following:

#### Tools -> Options...

On the left side vertical menubar click Build & Run

Click the Qt Versions tab under Build & Run

Remove any versions that may already exist to make sure you start with a clean configuration

Click Add... on the right

#### Navigate to /home/bhaskar/work/phytec/src/OpenBoard-AM335xPD13.0.0/platformPHYCORE-AM335x/sysroot-cross/bin/qmake

Note:here Navigate to the path of qmake in our PC.(referN 2.4) **Select qmake** then **click on Open** 

Double click on **Version Name** and give the Qt Version a descriptive name such as **Qt 4.7.4(sysroot-cross)** See image below.

| Qt Creator                                                                                                    | 🔀 🔩 🐠 Thu                                                                                                    | u Aug 22 11:58:46 AM 👤 Bhaskar 🔱 |
|----------------------------------------------------------------------------------------------------|----------------------------------------------------------------------------------------------------|----------------------------------|
| Projects ÷ V. © B × •<br>C obserial<br>wetcome<br>wetcome<br>b enders<br>Sources                                                                                                    | obserial.pro  Created by 0tCreator 2013-08-19718:53:58 Ions                                                                                                    | Line: 1, Col: 1 🧉 🗙              |
| Image: Second second second | Build & Run         nment         General Qt Versions Tool Chains CMake         ation         Im         Add         Remove         skar/work/phytextrc/OpenBoard-AM335x.PD13.0.0/platform-phyCORE-AM335x/sysroot-cross/bin/qmake         ick:         & Run         gger         rc         mer         version name: Qt 4.7.4 (sysroot-cross)         gmake locatio /home/bhaskar/work/phytec/src/OpenBoard-AM335x.PD13.0.0/platform-phyCORE-AM         Devices         Devices |                                  |
|                                                                                                    | rget.path += /home/naga<br>STALLS += target                                                                                                    | Ų                                |

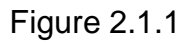

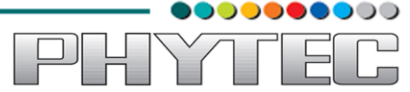

Export the Toolchain Path(refer 2.3.3)

Click the Tool Chains tab under Build & Run

Click Add in the top right and add a GCC

For Compiler Path select Browse

Navigate to /home/bhaskar/work/phytec/src/arm-cortexa8-linux-gnueabi/bin

Note:here navigate to the path where you have exported the tool chain

Select arm-cortexa8-linux-gnueabi-gcc and click on open

Repeat the process to select a debugger, you will find it at the same location:

/home/bhaskar/work/phytec/src/arm-cortexa8-linux-gnueabi/bin/arm-cortexa8-linux-gnueabi-gdb

| Qt Crea | tor       |                               |                     |                                                                                                    | 🐱 📬 🐗) Thu Aug 22 12:03:34 PM 👤 Bhaskar 🔅 |
|---------|-----------|-------------------------------|---------------------|----------------------------------------------------------------------------------------------------|-------------------------------------------|
|         |           | Projects 💠 🖓 😔                | 🗄 🗙 🔶 🔶 obserial.pr | o ÷                                                                                                    | Line: 1, Col: 1 🧃 🗙                       |
| 9       | Qt        | ▼ 👩 obserial                  | 1 #                 |                                                                                                    | ·                                         |
|         | Welcome   | <ul> <li>Headers</li> </ul>   | 3 # Project cre     | ted by QtCreator 2013-08-19T18:53:58                                                                                                    |                                           |
|         | 1.0       | Sources                       |                     |                                                                                                    |                                           |
|         | Edit      | <ul> <li>Resources</li> </ul> | Filter              | Build & Run                                                                                                    |                                           |
| · P-    | Design    |                               | Environment         | General Qt Versions Tool Chains CMake                                                                                                    |                                           |
|         |           |                               | Text Editor         | Name Type                                                                                                    | Add 👻                                     |
|         | Debug     |                               | 🕌 FakeVim           | ▼ Auto-detected Auto-detected                                                                                                    | Clone                                     |
|         |           |                               | Help                | ▼ Manual Manual                                                                                                    | Remove                                    |
|         | Projects  |                               | <b>{}</b> c++       |                                                                                                    |                                           |
|         | Analyze   |                               | 📣 Qt Quick          |                                                                                                    |                                           |
|         | 2         |                               | 🕕 Build & Run       |                                                                                                    |                                           |
| 1       | Help      |                               | 🔍 Debugger          |                                                                                                    |                                           |
|         |           |                               | 💥 Designer          |                                                                                                    |                                           |
|         |           |                               | Analyzer            |                                                                                                    | -                                         |
|         |           |                               | Version Control     | Consilerative state (shute less less estere) lieur severit (kie (ser estere) lieur severit est                                                                                                    | Denue                                     |
|         |           |                               | Code Pasting        | Compiler path. askar/work/phytec/src/arm-cortexaa-unux-gnueab/phytim-cortexaa-unux-gnueab/phytim-cortexaa-unux-gnu | provise                                   |
| Ot      |           |                               | Linux Devices       | ABI: arm-unux-generic-eur ; arm ; - unux ; - generic ; - (eir ; )-                                                                                                    | 32DIC C                                   |
|         |           |                               |                     | Debugger: [skal/work/phycec/src/arm-corcexaa-inox-gnueabi/bin/arm-corcexaa-inox-gnueabi-gob]                                                                                                    | browse                                    |
| 2       |           |                               |                     | Apply                                                                                                    | Οκ                                        |
|         |           |                               | 43 target.path +    | /home/naga                                                                                                    |                                           |
|         | obserial  |                               | 45                  |                                                                                                    |                                           |
| J.      | Ot 4lease |                               |                     |                                                                                                    |                                           |
|         |           |                               |                     |                                                                                                    |                                           |
|         |           |                               |                     |                                                                                                    |                                           |
|         |           |                               |                     |                                                                                                    |                                           |
|         | ~         | P- Type to locate (Ctrl       | . 1 Issues 2 Sea    | ch Results 3 Application Output 4 Compile Output                                                                                                    |                                           |

Figure 2.1.2

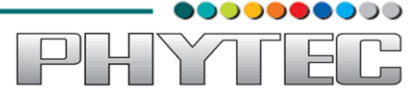

Now lets setup our Target. While still in the Tools -> Options menu

On the left side of the window, select the Linux Devices tab

| Projecte + U          |                    |                                   |                       | •••••            | Lipe: 1 Col:  |
|-----------------------|--------------------|-----------------------------------|-----------------------|------------------|---------------|
| obserial              | 1 #                | •                                 |                       |                  | Line. 1, Cot. |
| elcome   Headers      | Project cre        | ated by OtCreator 2013-08-19T18:5 | 3:58                  |                  |               |
| Edit                  | Options            | Linux Devices                     |                       |                  | 1             |
| Resources             | Environment        | Device Configurations MeeGo O     | emu Settinas          |                  |               |
| Design                | Text Editor        | Configuration                     | -                     | - L Add          |               |
| Debug                 | FakeVim            |                                   |                       | * <u>Muu</u>     |               |
|                       | B Help             | Name:                             |                       | Remove           |               |
| Projects              | () c++             | OS type:<br>Device type:          |                       | Sec As Default   |               |
|                       | Ot Ouick           | Authentication type:  Passwe      | ord 🔘 Key             | Generate SSH Key |               |
| Analyze               | Build & Run        | Host name: IP or host             | name SSH port:        |                  |               |
| Help                  | Debugger           | Free ports:                       | Timeout: s            |                  |               |
|                       | 2 Designer         | Username:                         |                       |                  |               |
|                       | Analyzer           | Password:                         | Show password         |                  |               |
|                       | Version Control    | Private key file:                 | Browse Set as Default |                  |               |
|                       | Code Pasting       |                                   |                       |                  |               |
|                       | Linux Devices      |                                   |                       |                  |               |
|                       | -                  |                                   |                       |                  |               |
|                       | 4                  |                                   |                       |                  |               |
|                       |                    |                                   |                       | Apply Cancel OK  | J             |
|                       | target.path +      | = /home/naga<br>arget             |                       |                  |               |
| obserial              | 45                 |                                   |                       |                  |               |
| 4lease                |                    |                                   |                       |                  |               |
|                       |                    |                                   |                       |                  |               |
|                       |                    |                                   |                       |                  |               |
|                       |                    |                                   |                       |                  |               |
| P- Type to locate (Cl | trl 1 Issues 2 Sea | rch Results 🖪 Application Output  | 4 Compile Output      |                  |               |

Figure 2.1.3

In Linux Devices: click the Device Configurations tab

Click Add... in the top right and select Generic Linux device and click on Start Wizard

| Qt Crea |                                                                       |                                             | 🖂 📼 🕴 🕇 🖬 🚽 Sukes                                                                                                    | h ‡⊱ |
|---------|-----------------------------------------------------------------------|---------------------------------------------|----------------------------------------------------------------------------------------------------|------|
|         | <u>F</u> ile <u>E</u> dit <u>V</u> iew <u>I</u> nsert F <u>o</u> rmat | T <u>a</u> ble <u>T</u> ools <u>W</u> indow | w Help                                                                                                    | ×    |
|         | - 🖻 • 📇 🔮 😒 🔽                                                         | 🖴 🙆 🔮 🚱 📈                                   | ( 🕫 🖻 • 🏄   🥱 • 🖉 •   🚳 🎟 • 🜠 🔶 📾 📍 🔯                                                                                                    |      |
|         | Text body 💌 🛛                                                         | Liberation Serif                            | v 12 v 🗛 🔺 🛓 📓 🖉 🗮 🖙 🖼 🖙 ⊵ v 🖉 v 🛃 v                                                                                                    |      |
|         | L                                                                     |                                             | 2 · <u>1</u> · 3 · · <u>1</u> 4 · · · 5 · · · 6 <u>.</u> · · 7 · <u>1</u> · 8 · · <u>1</u> 9 · · · 10 · · · 11 <u>.</u> · · 12 · <u>1</u> · 13 · · <u>1</u> 14 · · · <u>1</u> 5 · · · 16 <u>.</u> · · <u>1</u> <del>. · · 18 · · · .</del> | A    |
|         |                                                                       | A                                           | Device Configuration Wizard Selection  Available device types:  Generic Linux Device                                                                                                    |      |
|         |                                                                       |                                             | Device with MADDE support (Fremantle, Harmattan, Meec                                                                                                    |      |
|         |                                                                       | • The                                       |                                                                                                    |      |
|         |                                                                       |                                             | unique name: AM335x                                                                                                    |      |
| U       |                                                                       |                                             | he IP address for your                                                                                                    |      |
|         | m<br>                                                                 |                                             |                                                                                                    |      |
|         | Ś.                                                                    |                                             | Cancel Start Wizwd ave this usemane)                                                                                                    |      |
| Qt .    | · · · · · · · · · · · · · · · · · · ·                                 | ·                                           | Click Next and click Finish                                                                                                    | =    |
|         | · · · · · · · · · · · · · · · · · · ·                                 |                                             |                                                                                                    |      |
| 0       |                                                                       | E 1                                         |                                                                                                    | ۲    |
|         |                                                                       |                                             |                                                                                                    | 100% |

Figure 2.1.4

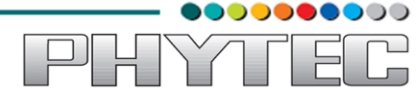

The Device Configuration Wizard Selection Dialog box comes up

Change the name Generic Linux Device to give the device a unique name: AM335x

Type in the IP address of the Embedded Linux Device. Type the IP address for your board, not the one shown in the screen capture.

For Username type in **root** 

Make sure Authentication type is Password, but leave the password field blank.

Click Next and click Finish

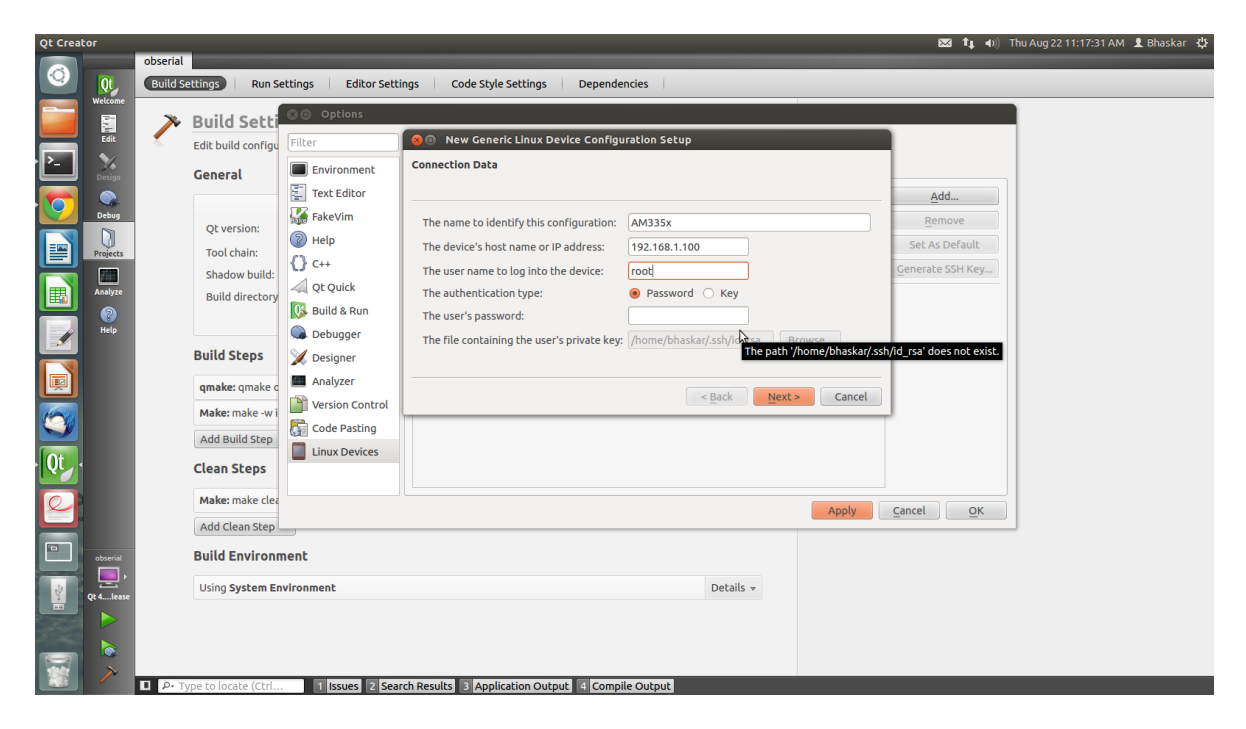

Figure 2.1.5

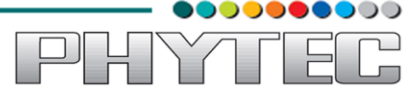

| E                                                     | Qt Creator |                                                                                                    | Device Test                                                                                                    |       | -  |                                                                                                    |                                                                                                    |
|-------------------------------------------------------|------------|----------------------------------------------------------------------------------------------------|----------------------------------------------------------------------------------------------------|-------|----|----------------------------------------------------------------------------------------------------|----------------------------------------------------------------------------------------------------|
| Edit<br>Debug<br>Debug<br>Projects<br>Manayze<br>Relp | Cetting a  | Options         Filter         Environment         Text Editor         FakeVim         Help         C++         Q t Quick         Build & Run         Debugger         Z Designer         Analyzer         Wersion Control         Code Pasting | Connecting to host<br>Checking kernel version<br>Linux 3.2.0 armv7l<br>Checking if specified ports are available<br>All specified ports are available.<br>Device test finished successfully. |       |    | Add<br><u>R</u> emove<br>Set As Default<br>Generate SSH Key<br>Test<br>Deploy Public Key<br>Remote Processes | Rews<br>e to Qt Creatou<br>reator Team<br>ase adds lots of<br>tures as well as.<br>nount of bug fix<br>ample and<br>torial browsing<br>th descriptive<br>sts, and filtering<br>r examples<br>atching a keywo<br>hanced C++<br>ding style optio<br>thi ndent settin<br>d alignment<br>thing split up for<br>e different use<br>ses depending o<br>ment, including<br>welven and |
|                                                       |            | Linux Devices                                                                                                    |                                                                                                    | Close | ly | <u>Cancel</u> <u>OK</u>                                                                                      | paration betwee<br>obal and project<br>ecific settings<br>ipport for<br>ployment and<br>nning to a more<br>ineral "remote<br>Linux"<br>Support for<br>compiling project                                                                                                    |

You should see that the target test passed, so you can close that window.

Figure 2.1.6

Now we need to setup an SSH key so that the host can communicate with the target

Still under the Device Configurations tab click "Generate SSH Key.."

Select Key size: 1024

# Key algorithm RSA

Then click Generate SSH Key in the SSH Key Configuration dialog box

| Qt Creator                                                                                                    |                                                                                                    |                                                                                                    | 🛿 👣 📣) 🛛 Thu Aug 22 12:18:57 PM 👤 Bhaskar 🔱                                                                                                    |
|----------------------------------------------------------------------------------------------------|----------------------------------------------------------------------------------------------------|----------------------------------------------------------------------------------------------------|----------------------------------------------------------------------------------------------------|
| QL Creator     Pro       Image: Constraint of the second second se | ects € ♥ 0 B × • • obserial pr<br>o obserial<br>is Sources<br>Filter<br>Filter<br>Filte | Device co     SSH Key Configuration       Configura     SSH Key Configuration       Configura     SSH Key Configuration       Configura     Device co       Options     Key size:       Name:     Key algorithm:       Device co     SSH Key Configuration       Configura     Configuration       Device co     SSH Key Configuration       Device co     Configuration       Device co     SSH Key Configuration       Device co     Device co       Device co     Device co       Device co     Save Public Key_       Save Private Key     Save Private Key_       Usernam     Cose       Private key file:     Browse_       Set as Default | a 1 (4) Thu Aug 22 12:18:57 PM L Uhaskar C<br>Line: 1, Col: 1 (2) X<br>Line: 1, Col: 1 (2) X<br>Line: 1 (2) X<br>Line: 1 (2) X<br>Line: 1 |
|                                                                                                    | P- Type to locate (Ctrl 1 Issues 2 Sear                                                                                                    | Apply Cancel '/home/naga 'ryt                                                                                                    | OK                                                                                                    |

Figure 2.1.7

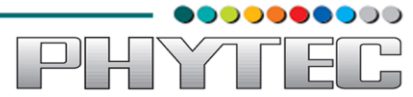

# Click Do not Encrypt key file

| Qt Creator                                                                                                    | 🔀 🕇 🚛 🐠                                                                                                    | Thu Aug 22 12:19:20 PM 👤 Bhaskar 🛛 👯 |
|----------------------------------------------------------------------------------------------------|----------------------------------------------------------------------------------------------------|--------------------------------------|
| Image: Second state state sta | Image: Section of the section of the section of t                                                                                                    | Line: 1, cot. 1 💼 🗴                  |
|                                                                                                    | Apply Cancel OK<br>target.path + /home/naga<br>target.path + /home/naga<br>t |                                      |

Figure 2.1.8

# Then click Save Public Key...

| Qt Creator |                                                                                                    |                                                                                                    | 🖂 🐧 🜒 Thu Aug                                                                                                    | 22 12:19:31 PM 👤 Bhaskar 🖏                         |
|------------|----------------------------------------------------------------------------------------------------|----------------------------------------------------------------------------------------------------|----------------------------------------------------------------------------------------------------|----------------------------------------------------|
| QC Creator | Projects V & B X • obser<br>obserial<br>cobserial pro<br>+ A Headers<br>& Gources<br>* A Forms<br>* A Resources<br>* A Resources<br>* A Resour | elero 2  created by OfCreator 2013-08-19718:53:58  Linux Devices Device Co Options Key size: 1024 Name: Key sign:thm:  BSA D5A OS type: Device to the text of the text of the text of the text of the text of the text of the text of text of | Add      Add      Add      Remove      Set As Default      Generate SSH Key      Test      Deploy Public Key      Remote Processes | 22 12:19:31 PM <b>1</b> £hakkar ∰<br>Line:1, Col:1 |
| obers      | target.p.     d InsTALLS     d     Type to locate (Ctrl 1 issues 2                                                                                                    | Apply th += /home/maga += target Search Results  Application Output  Compile Output                                                                                                    | Cancel OK                                                                                                    | ÷                                                  |

Figure 2.1.9

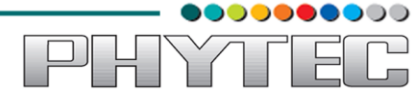

Just use the default name id\_rsa.pub and **Click Save** and **Click Close** to close the Generate SSH Key window.

| Qt Creator                                                                                                    |                                                                                                    |                                                                                                    | ×                                      | 🏦 🜒) Thu A                   | ug 22 12:20:15 PM 👤 Bł | haskar 🕸 |
|----------------------------------------------------------------------------------------------------|----------------------------------------------------------------------------------------------------|----------------------------------------------------------------------------------------------------|----------------------------------------|------------------------------|------------------------|----------|
|                                                                                                    | Projects ≑ ⊽- ∞ ⊟ ×                                                                                                    | 🐑 🙁 🗐 Save Pul                                                                                                    | ılic Key File                          |                              | Line: 1, Col: 1        | eí ×     |
| Ut Welcome                                                                                                    | Coserial     coserial.pro     Headers     Sources                                                                                                    | Name:<br>Save in folder:                                                                                                    | id_rsa.pub 4 @bhaskar_ssh CreateFolder |                              |                        |          |
| P Constraints of the second second se | A forms     Resources     Resources | Places<br>nvir<br>Q. Search<br>ext<br>Places<br>Recently Us:<br>ake<br>blaskar<br>Plaskop<br>File System<br>Ashu<br>Ashu | Name   Size Modified  Add   Kup        | e<br>fault<br>H Key<br>esses |                        |          |
|                                                                                                    | P- Type to locate (Ctrl                                                                                                    | target: path += /h<br>DistALLS += targe                                                                                                    | ee/raga                                | Ōĸ                           |                        | 25       |

Figure 2.1.10

Under the Device Configurations tab now click **Deploy Public Key...** 

| Qt Creator                                                                                                    |                                                                                                    | 🔯 輝 🐠 Thu Aug 22 11:10:38 AM 👤 Bhaskar 🔅                                                            |
|----------------------------------------------------------------------------------------------------|----------------------------------------------------------------------------------------------------|----------------------------------------------------------------------------------------------------|
| Color     Projects     ♥ Q. ⊕ E ×     ♦ obserial.pr       QL     Image: Color     Image: Color     Image: Color       Weisere     Image: Color     Image: Color     Image: Color       Weisere     Image: Color     Image: Color     Image: Color       Weisere     Image: Color     Image: Color     Image: Color       Weisere     Image: Color     Image: Color     Image: Color       Image: Color     Image: Color     Image: Color     Image: Color       Image: Color     Image: Color     Image: Color     Image: Color       Image: Color     Image: Color     Image: Color     Image: Color       Image: Color     Image: Color     Image: Color     Image: Color       Image: Color     Image: Color     Image: Color     Image: Color       Image: Color     Image: Color     Image: Color     Image: Color       Image: Color     Image: Color     Image: Color     Image: Color       Image: Color     Image: Color     Image: Color     Image: Color       Image: Color     Image: Color     Image: Color     Image: Color       Image: Color     Image: Color     Image: Color     Image: Color       Image: Color     Image: Color     Image: Color     Image: Color       Image: Color     Image: Color                                                                                                    | o E                                                                                                    | Line: 1, Col: 1 ai ×                                                                                |
| Image: Second second secon                                | Linux Devices Device Configurations MeeGo Qemu Settings Configurations AM335x OS type: Generic Linux OS type: Generic Linux Device type: Physical Device Authentication type: Pissuand Evice Pissuand Private key file: Browse_ Set as Default | Add<br>Remove<br>Set As Default<br>Generate SSH Key<br>Test<br>Denjy Public Key<br>Remote Processes |
| Contract of the second of the second of the | Apply c                                                                                                    | ancel <u>OK</u>                                                                                     |

Figurer 2.1.11

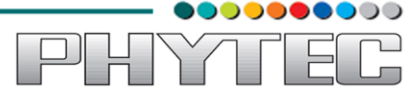

Select the file just generated (should be under /home/bhaskar/.ssh)

#### IMPORTANT

You may need to right click and select show hidden files or Ctrl+h

|        |             | phytecindia.ul          | - 4    | <u>4</u> <b>a a</b> Ⅲ = | IN Z 8 8 <b>6 8</b>                    |        |                          |            |                                                        |              |
|--------|-------------|-------------------------|--------|-------------------------|----------------------------------------|--------|--------------------------|------------|--------------------------------------------------------|--------------|
| 0      | Ot.         | Filter                  |        | Type Here               |                                        |        |                          |            | Object                                                 | Class        |
| -      | Welcome     | Scroll Area             |        | - Type Here             |                                        |        |                          |            | <ul> <li>PhytecIndia</li> <li>Controllatido</li> </ul> | QMaind       |
|        | 52          | Tool Box                | 00     |                         | lic Key File                           |        |                          | n          | label                                                  | S QLabel     |
|        | 1 dit       | Tab Widget              | Ellina | Circle 1 of             |                                        |        |                          | -          | menuBar                                                | QMenuBar     |
|        | 1           | Stacked Widget          | Fince  | 🖋 🖣 🔊 bhask             | car                                    |        |                          |            | statusBar                                              | QStatusBa    |
| ت      | Design      | 22 Frame                |        |                         |                                        |        |                          |            |                                                        |              |
|        |             | TH Addama               | 10     | Places                  | Name                                   | * Size | Modified                 | dd         |                                                        |              |
|        | -           | E mularea               | 187    | Q Search                | i fontconfig                           |        | Wednesday 07 August 2013 |            |                                                        |              |
|        | Debug       | Dock Widget             | 518    | Recently Used           | 🧀 .gconf                               |        | 08:26                    | move       |                                                        |              |
|        | 2           | Comba Day               |        | n bhaskar               | ignome2                                |        | Thursday 25 July 2013    | Default    |                                                        |              |
|        | Projects    | Combo Box               | n      | E Desktop               | .gstreamer-0.10                        |        | Wednesday 14 August 2013 | o cremone  |                                                        |              |
|        |             | Font Combo Box          | 1.1    | File System             | .gvfs                                  |        | 08:26                    | e SSH Key  |                                                        |              |
| m      | Analyze     | Line Edit               | 4      | Bhaskar_bac             | 🚘 .hplip                               |        | Yesterday at 11:39       |            |                                                        |              |
|        |             | Text Edit               | TR.    | C Documents             | local 📔                                |        | Thursday 25 July 2013    | Test       |                                                        |              |
|        |             | AII Plain Text Edit     |        | Music                   | imacromedia                            |        | Wednesday 24 July 2013   | Public Key |                                                        |              |
|        | nesp        | 1. Spin Box             | -      | Dictures                | imission-control                       |        | Thursday 25 July 2013    |            |                                                        | E            |
| Line I |             | Double Spin Box         | 21     | I Videos                | .mozilla                               |        | Wednesday 24 July 2013   | Processes  | Filter                                                 | + /-         |
|        |             | Time Edit               |        | Downloads               | 🚘 .pki                                 |        | Friday 26 July 2013      |            | label : OLabel                                         |              |
| - Weil |             | Date Edit               | - 1    | a study                 | 🚘 .ptxdist                             |        | Thursday 01 August 2013  |            | Property                                               | Value        |
| 100    |             | Date/Time Edit          |        | open board              | 逼 .pulse                               |        | 08:26                    |            | OObject                                                | 10104        |
| 00     |             | 🥥 Dial                  | P.     | = Protocols             | 🚘 .shotwell                            |        | Saturday 17 August 2013  |            | objectName                                             | label        |
| -      |             | Horizontal Scroll Bar   | 600    |                         | 🖻 .ssh                                 |        | 12:21                    |            | QWidget                                                |              |
| Ot     |             | Vertical Scroll Bar     |        |                         | 🚘 .thumbnails                          |        | Wednesday 24 July 2013   |            | enabled                                                | 8            |
| V.     | 1           | - Horizontal Slider     |        |                         | i .thunderbird                         |        | Monday 29 July 2013      |            | ▶ geometry                                             | [(120, 110), |
|        |             | Vertical Slider         |        |                         | 🚘 .vim                                 |        | Thursday 08 August 2013  |            | sizePolicy                                             | [Preferred,  |
| 2      |             | Display Widgets         |        |                         | E Desktop                              |        | 12:21                    | OK         | ▶ minimumSize                                          | 0 x 0        |
|        |             | S Label                 |        |                         | Documents                              |        | Saturday 10 August 2013  |            | ▶ maximumSize                                          | 16777215 x   |
|        |             | AII Text Browser        |        | alle and                |                                        |        | Bublic Kou Filme         |            | ▶ sizeIncrement                                        | 0 × 0        |
| -      | PhytecIndia | Graphics View           |        |                         |                                        |        | Fublic ReyThes \$        |            | ▶ baseSize                                             | 0 x 0        |
| -      |             | Calandar                |        |                         |                                        |        | Cancel Open              |            | patette                                                | Innerited    |
|        |             | 12 Calendar             |        |                         |                                        |        |                          |            | ▶ ronc                                                 | A lobuncu,   |
|        | Que lease   | CCD Humber              | - 1    |                         |                                        |        |                          | -          | moureTracking                                          | R ATTOW      |
|        |             | Progress Bar            |        |                         |                                        |        |                          |            | focusPolicy                                            | NoFocus      |
|        |             | Horizontal Line         |        |                         |                                        |        |                          |            | contextMenuPo                                          | DefaultCon   |
| 15-31  |             | Vertical Line           |        | A Alice Public PL       | and a close oditor                     |        |                          |            | acceptDrops                                            | -            |
| 190    | 7           | QDeclarativeView        | _      | Action Editor SI        | gnais a siors conor                    |        |                          |            |                                                        | 20.0         |
| الشمال |             | P. Type to locate (Ctrl |        | I Issues 2 Search       | Results 💽 Application Output 💽 Compile | Output |                          |            |                                                        |              |

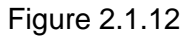

Select the file **id\_rsa.pub** and click on **Open**, shortly a window should show up saying "Deployment finished sucessfully"

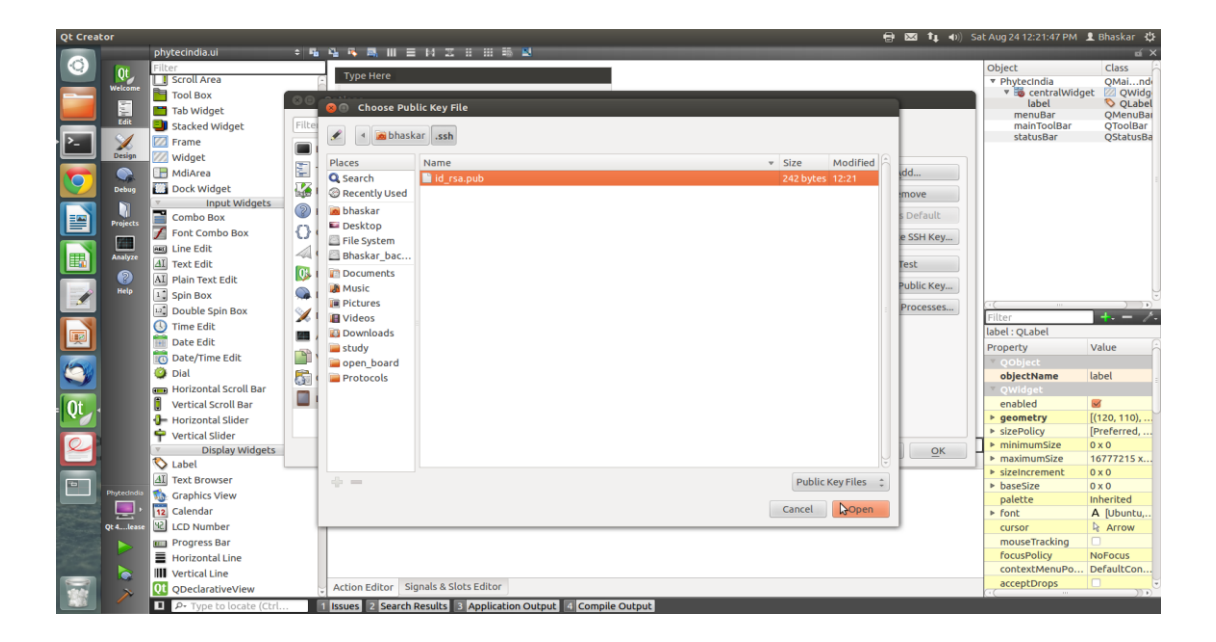

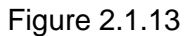

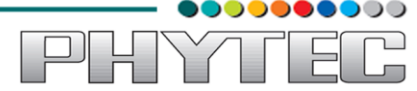

| Qt Creator<br>Projects ≎ ♡- ∞ 日 × ♦ ♦ obserial.pr                                                                                    | o =                                              | 8237 \$1, 40) Thu Aug 22 11:10:27 AM SL Bhaskar 🛟<br>Line:1, Col:1 📰 🗙 |
|----------------------------------------------------------------------------------------------------|--------------------------------------------------|------------------------------------------------------------------------|
| Obserial     Obserial     Obserial     Obserial     Obserial     Obserial     Obserial     Obserial     Obserial     Oco     Options | ted by OtCreator 2013-08-19118:53:58             | ĥ                                                                      |
| Edit Forms<br>Resources Filter                                                                                                    | Linux Devices                                    |                                                                        |
| Environment                                                                                                    | Device Configurations MeeGo Qemu Settings        |                                                                        |
| Text Editor                                                                                                    | Configuration: AM335x (default and atcreator     | Add                                                                    |
| Debug FakeVim                                                                                                    | Name: AM335x Deployment finished successfully.   | Remove                                                                 |
| Projects                                                                                                    | OS type: Generic L 100%                          | Set As Default                                                         |
| {} c++                                                                                                    | Device type: Physical C Close                    | Generate SSH Key                                                       |
| Analyze Qt Quick                                                                                                    | Host name: 192 168 1 100 SSH port: 22            | Test                                                                   |
| Build & Run                                                                                                    | Eree ports: 10000-10100 Timenut: 10s             | Deploy Public Key                                                      |
| Debugger                                                                                                    | Username: root                                   | Remote Processes                                                       |
| Designer Apalyzer                                                                                                    | Password:                                        |                                                                        |
| Version Control                                                                                                    | Private key file: Browse Set as Default          |                                                                        |
| Code Pasting                                                                                                    |                                                  |                                                                        |
| Linux Devices                                                                                                    |                                                  |                                                                        |
|                                                                                                    |                                                  |                                                                        |
|                                                                                                    |                                                  | Canad OK                                                               |
|                                                                                                    | - opey                                           | Cancer                                                                 |
| concernal concernal                                                                                                    | • /home/naga<br>urget                            |                                                                        |
| ······································                                                                                               |                                                  |                                                                        |
| Qt 4lease                                                                                                    |                                                  |                                                                        |
|                                                                                                    |                                                  |                                                                        |
|                                                                                                    |                                                  |                                                                        |
| P- Type to locate (Ctrl 1 Issues 2 Sea                                                                                               | ch Results C Application Output C Compile Output | E                                                                      |

Figure 2.1.14

Close the window and Click OK to exit the Linux Devices Window

# 2.2.Target Setup

#### **Host Setup**

First open the terminal (ALT+CTRL+T).

#### 2.2.1.Toolchain Insatallation

This section explains how to install prebuilt toolchain binaries on the Host. Whereas building of Toolchain is explained in buidsystem section.

#### 2.2.2. Downloading the Toolchain:

Download the toolchain from the public ftp of PHYTEC from the link below.

<u>ftp://ftp.phytec.de/pub/Products/India/Cosmic-AM335x/Linux/PD13.0.0/tools/toolchain/arm-cortexa8-linux-gnueabi.tar.bz2</u>

#### 2.2.3.Export the Toolchain to Shell Path:

Export the Toolchain to Shell Path

Extract the toolchain that has downloaded, from terminal issue the following

## \$ tar -xvf arm-cortex8-linux-gnueabi.tar.bz2

Now write a script that export the target Architecture and toolchain prefix as below.

#### \$ vim env.sh

In the file add the following lines

export PATH=\$PATH:/home/<user>/<path to toolchain bin> export ARCH=arm export CROSS\_COMPILE=arm- cortex8-linux-gnueabi-

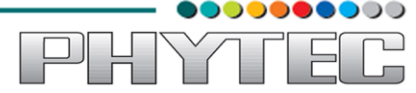

Save and exit from the editor. Execute the script by issuing

\$ . env.sh

Note: The command is "dot space env.sh". Execute the above command for every new shell where you are trying to start compilation of Linux kernel or bootloaders. Check whether the toolchain path is set or not by issuing

## \$PWD

Displays the path, where you have set this Toolchain path

## \$ echo \$PATH

Above command displays the entire paths that are added to Shell PATH variable separated by colon ':'. See if your path is printed on the terminal. If you are not able to see your toolchain path repeat the steps from the beginning of this section.

## \$ echo \$PATH

## 2.3. Building qmake using ptxdist

## 2.3.1Download the PTX-dist packet from the following link:

<u>ftp://ftp.phytec.de/pub/Products/India/Cosmic-AM335x/Linux/PD13.0.0/buildsystems/ptxdist/ptxdist-2012.03.0.tar.bz2</u>

Extract the above downloaded source

#### \$ tar -xvf ptxdist-2012.03.0.tar.bz2

Go to downloaded folder

# \$ cd ptxdist-2012.03

Configure the packet

#### \$./configure

When the configure script is finished successfully, to compile run

\$ make

#### \$ sudo make install

# 2.3.2. Download the PTX-dist BSP source from following link:

<u>ftp://ftp.phytec.de/pub/Products/India/Cosmic-</u> AM335x/Linux/PD13.0.0/buildsystems/ptxdist/Cosmic-AM335x.PD13.0.0.tar.bz2

Extract the source

#### *\$ tar -xvf Cosmic-AM335x.PD13.0.0.tar.gz*

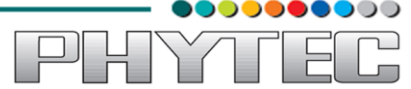

Go to extracted folder

\$ cd Cosmic-AM335x.PD13.0.0

Select the toolchain

#### \$ ptxdist toolchain <path\_of\_toolchain\_bin>

#### Refer 1.3.3 to set the Toolchain path, copy and paste the path here

Start the build

#### \$ ptxdist go

Check the qmake image at platform-phyCORE-AM335x/sysroot-cross/bin/qmake

\$ Is platform-phyCORE-AM335x/sysroot-cross/bin/qmake

# 2.4. Setting Serial Console (Minicom)

#### \$ sudo minicom -s

Select the option serial port setup from menu on terminal and press 'Enter'

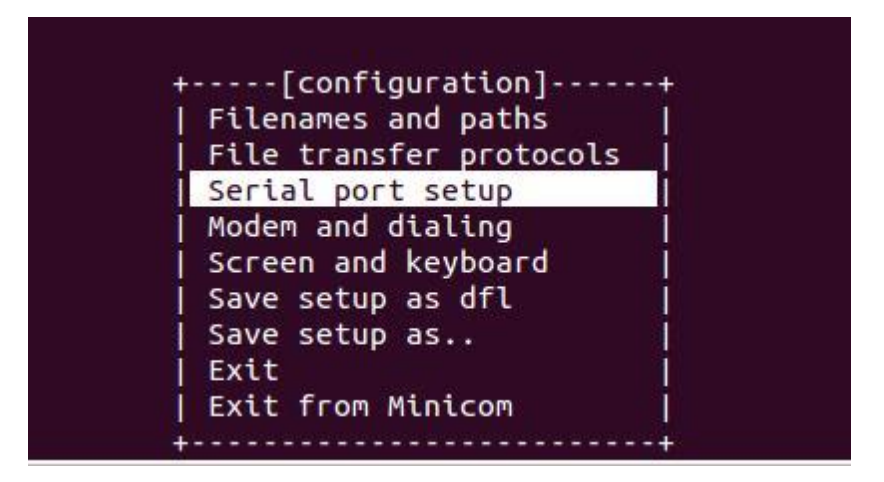

Figure 2.4.1

Using the options at left; make the setting as shown in the figure 3.2. For ex: Serial device – dev/ttsyS0, first press 'A' the cursor blinks at the particular line then change the device name to /dev/ttyS0 and press 'ENTER'.

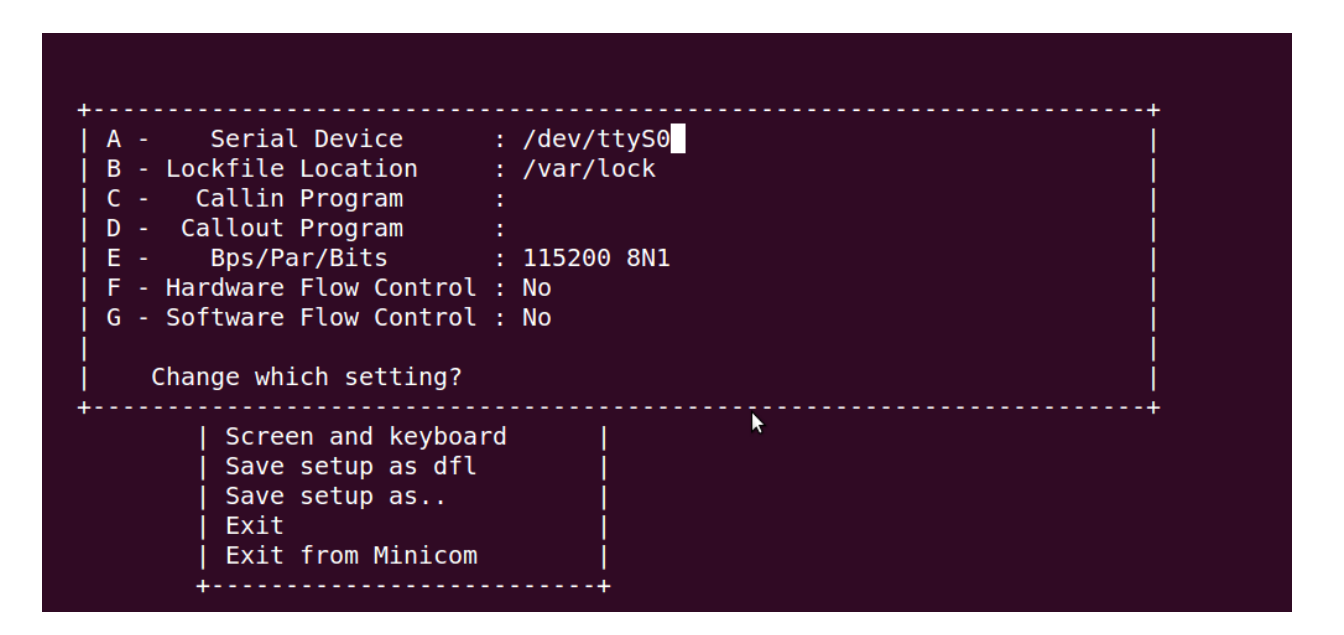

Figure 2.4.2

After making all changes like baud rate -115200, hardware control flow -No etc. that are required press 'ENTER' to come out from the screen, now the previous screen will appear.

| +                                                                                                    | +                                                    |
|----------------------------------------------------------------------------------------------------|------------------------------------------------------|
| <br>+[configur]<br>  Filenames and]<br>  File transfer+<br>  Serial port setu<br>  Modem and dialin<br>  Screen and keybo | Configuration saved  <br> <br>+<br>p  <br>g  <br>ard |
| <mark>Save setup as df</mark><br>  Save setup as<br>  Exit<br>  Exit from Minico                                          | Լ  <br> <br> <br>Պ                                   |

Figure 2.4.3

Now select the 'Save setup as dfl' it saves the setting as default.

Now select 'Exit'

Ň

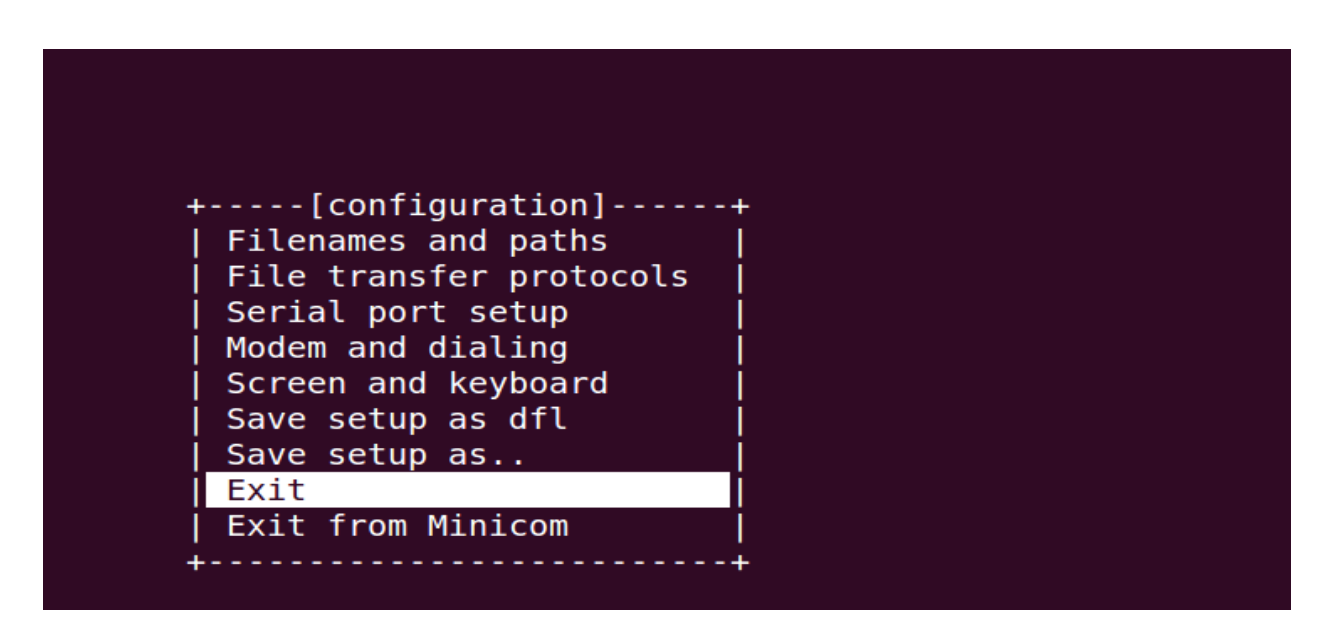

Figure 2.4.4

It will take into 'minicom' the serial terminal.

# 2.5.Set the ip for Cosmic-AM335x

To see all the interfaces present on the open board

# \$ ifconfig -a

After this we got the particular interface then we have to configure it.

# \$ ifconfig eth0 192.168.1.100 up

where eth0 is the interface name.

Again check whether it is configured or not

# \$ ifconfig –a

Then we have to set the gateway

# \$ route add default gw 192.168.1.1

To see the change in the gateway.

# \$route

╣

YЛ

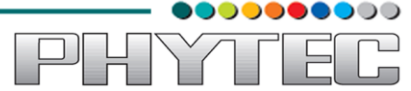

## 3. Application development

## 3.1.Simple Demo Application:

Open a New Project

Under Forms, double click on phytec.ui This will bring up the widget editor.

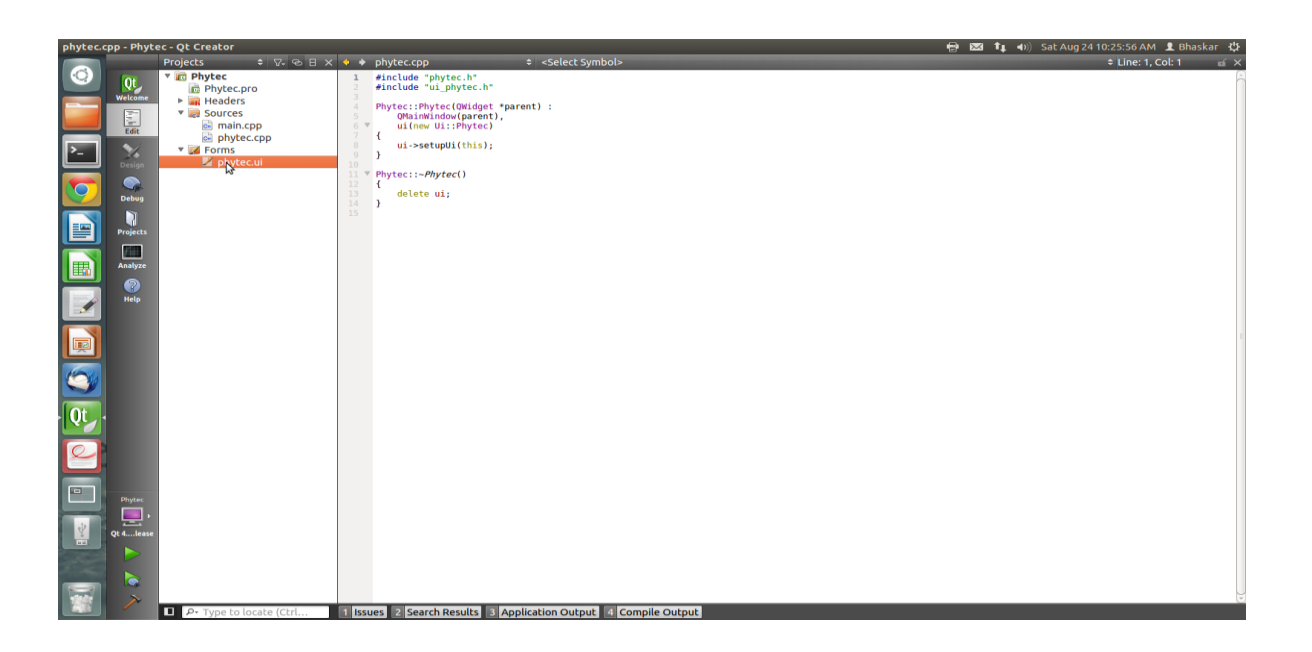

Figure 3.1.1

Find the label widget in the category of *display widgets*, left click and drag it on to the User Interface (UI).

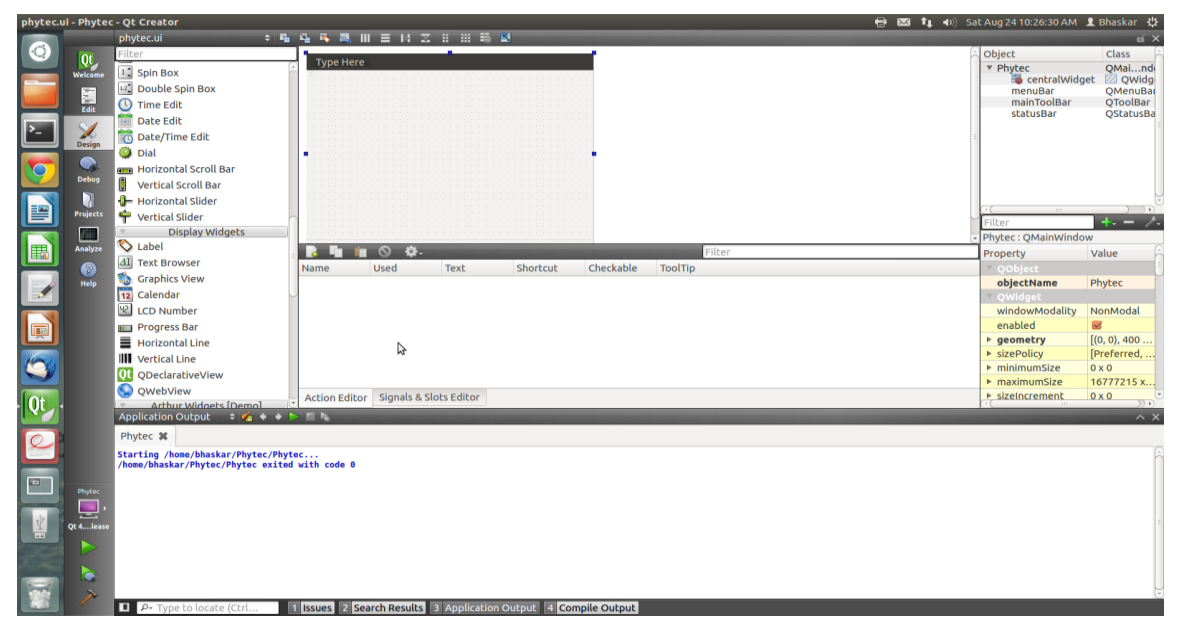

Figure 3.1.2

Type any name (PhytecIndia) into the label widget and strech out the borders so you can see all the letters

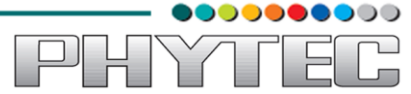

| phytec.u       | i - Phytec | - Qt Creator                        | 🖶 🖾 📬 🗤 Sa                                                    | t Aug 24 10:17:59 AM | 👤 Bhaskar 🔱  |
|----------------|------------|-------------------------------------|---------------------------------------------------------------|----------------------|--------------|
|                |            | phytec.ui 🗢 🌇                       | <u>4 6 8 10 10 10 10 10 10 10 10 10 10 10 10 10 </u>          |                      | eí ×         |
| (Q)            | Ot         | Filter                              | Turne Mars                                                    | Object               | Class 🗧      |
|                | Welcome    | Stacked Widget                      | Type Here                                                     | Phytec               | QMaind       |
| -              |            | 22 Frame                            |                                                               | v iii centralWidg    | et 🛛 QWidg   |
|                |            | Widget                              |                                                               | menuBar              | OMenuBar     |
|                | Edit       | H MdiArea                           |                                                               | mainToolBar          | QToolBar     |
|                | 1          | Dock Widget                         |                                                               | statusBar            | QStatusBa    |
|                | Design     | Input Widgets                       |                                                               |                      |              |
|                |            | Combo Box                           |                                                               |                      |              |
|                | Dabus      | 📝 Font Combo Box                    |                                                               |                      |              |
|                | Debug      | 📾 Line Edit                         |                                                               |                      |              |
| = 100          |            | AI Text Edit                        |                                                               |                      |              |
|                | Projects   | AI Plain Text Edit                  |                                                               | Filter               | + - /.       |
|                |            | 1 Spin Box                          |                                                               | label : OLabel       |              |
|                | Analyze    | Double Spin Box                     | P. En in O O.                                                 | Property             | Value        |
|                | 9          | () Time Edit                        | Name Used Text Shortcut Checkable ToolTin                     | X 00bject            |              |
|                | Help       | Date Edit                           |                                                               | objectName           | label        |
| 1              |            | Date/Time Edit                      |                                                               | ▼ OWidget            |              |
|                |            | Dial Dial                           |                                                               | enabled              | <b>S</b>     |
|                |            |                                     |                                                               | ▶ geometry           | [(120, 100), |
|                |            | Horizontal Scroll Bar               |                                                               | ▶ sizePolicy         | [Preferred,  |
| 1600           |            | Vertical Scroll Bar                 |                                                               | minimumSize          | 0 x 0        |
|                |            | Horizontal Slider                   |                                                               | ▶ maximumSize        | 16777215 x   |
|                |            | Y Vertical Slider                   |                                                               | sizeIncrement        | 0 x 0        |
| Ot .           |            | Display Widgets                     | Action Editor Signals & Slots Editor                          | ▶ baseSize           | 0x0          |
|                |            | Application Output 🛛 🖨 🛠 🔶 🕞        | 5 N                                                           |                      | ^ X          |
|                |            | Phytec 🗱                            |                                                               |                      |              |
|                |            | Starting /home/bhaskar/Phytec/Phyte | ac                                                            |                      | 6            |
|                |            | /home/bhaskar/Phytec/Phytec exited  | with code 0                                                   |                      |              |
|                |            |                                     |                                                               |                      |              |
|                |            |                                     |                                                               |                      |              |
|                |            |                                     |                                                               |                      |              |
| Constant       | Qt 4lease  |                                     |                                                               |                      |              |
| and the second |            |                                     |                                                               |                      |              |
|                |            |                                     |                                                               |                      |              |
|                |            |                                     |                                                               |                      |              |
| 1940           | ×          |                                     |                                                               |                      |              |
|                | -          | Type to locate (Ctrl                | Issues 2 Search Results 3 Application Output 4 Compile Output |                      |              |

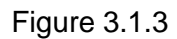

## File->Save phytec.ui

Now we need to check and update the build and run settings:

On the left side vertical menubar select Projects

Select the **Build Settings** tab and selct the **Qt 4.7.4(sysroot-cross)Release** for build configuration.

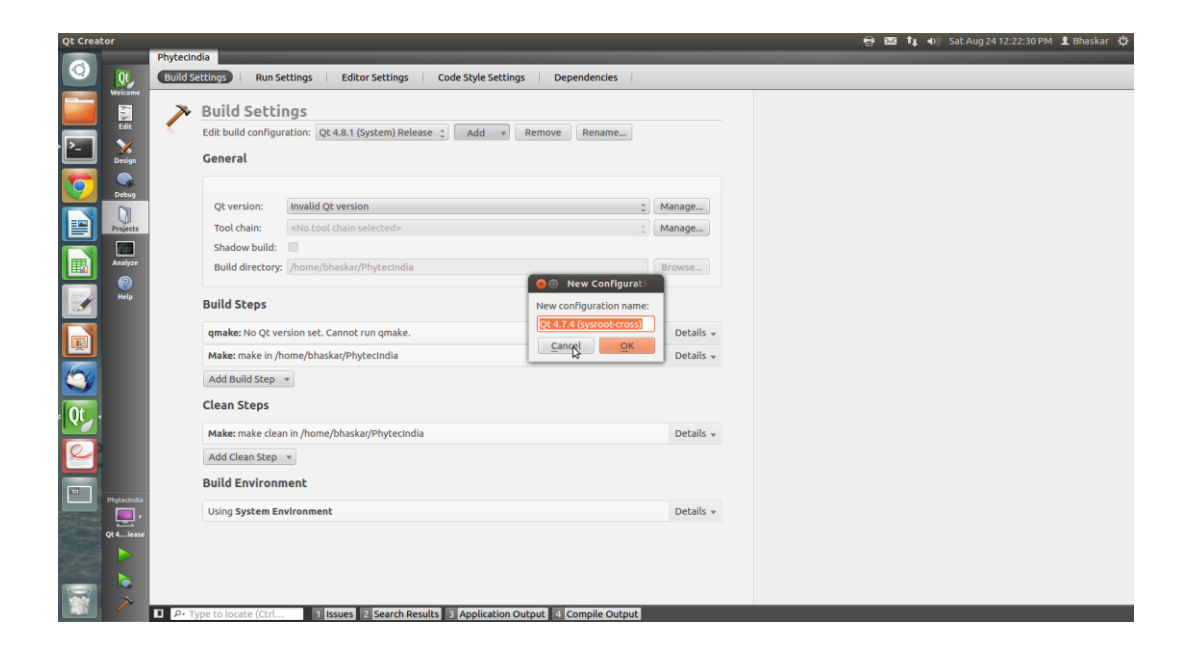

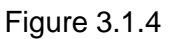

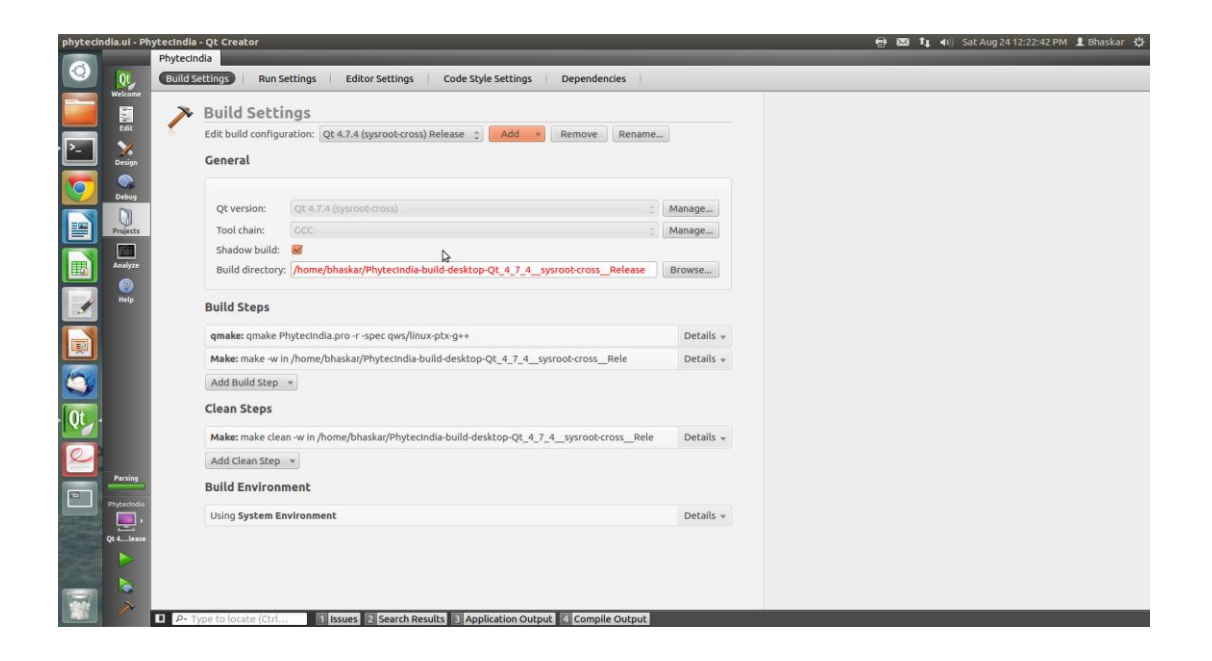

Figure 3.1.5

Now under the Projects Mode select the Run Settings tab Under Deployment click Add and select Deploy to Remote Linux Host

However you see the <no target path set> error

| phytecin | ndia.ui - Ph                                                                                                    | aul - Phytecindia - Qt Creator (Creator Code Style Settings Code Style Settings Dependencies )  Phytecindia Build Settings Editor Settings Code Style Settings Dependencies    Run Settings Deployment Method: Deploy to Remote Li Code Remore Rename  Device configuration: AM335x (default) Manage device configurations Files to install for subproject: Phytecindia.pro Code Style Settings Code Style Settings Local File Path Remote Directory //home/bhaskar/Phytecindiacross_Release/Phytecindia <-no target path set>                                                                                                    |                                                                                                    |
|----------|----------------------------------------------------------------------------------------------------|----------------------------------------------------------------------------------------------------|----------------------------------------------------------------------------------------------------|
|          |                                                                                                    | Phytecindia                                                                                                    |                                                                                                    |
|          | diali - Ot Creater   Phytecindia Ot 1 • O Sit Aug 24 1222233 PM 1 Baakar (2) Phytecindia Phytecindia Control Strings Color Strings Color Strings< |                                                                                                    |                                                                                                    |
|          | Welcome<br>Edit                                                                                                    | Not - Ptytechnidis   Phytechnidis Phytechnidis Code Style Settings Code Style Settings Code Styl |                                                                                                    |
| · P-     | ×                                                                                                    | Deployment                                                                                                    | Editor Settings Code Style Settings Dependencies  Editor Settings Code Style Settings Dependencies  Editor Settings Code Style Settings Dependencies  Emote LI Add Remove Rename  AM335x (default) Manage device configurations Phytecindia.pro : : |
|          | Sesign                                                                                                    | Method: Deploy to Remote Li 🔅 Add 💌 Rename                                                                                                    |                                                                                                    |
|          | Debug                                                                                                    | Device configuration: AM335x (default)                                                                                                    |                                                                                                    |
|          | Projects                                                                                                    | Files to install for subproject: Phytechndia.pro 2                                                                                                    |                                                                                                    |
|          |                                                                                                    | Local File Path Remote Directory                                                                                                    |                                                                                                    |
|          | Analyze                                                                                                    | /home/bhaskar/PhytecIndiacross_Release/PhytecIndia <no path="" set="" target=""></no>                                                                                                    |                                                                                                    |
|          | ?<br>Help                                                                                                    |                                                                                                    | Ξ                                                                                                    |
|          |                                                                                                    |                                                                                                    |                                                                                                    |
|          |                                                                                                    | Upload files via SFTP using device: AM335x Details 👻                                                                                                    |                                                                                                    |
| 3        |                                                                                                    | Add Deploy Step 💌                                                                                                    |                                                                                                    |
| Qt       |                                                                                                    | Run                                                                                                    |                                                                                                    |
| Q        |                                                                                                    | Run configuration: Phytecindia 2 Add v Remove Rename                                                                                                    |                                                                                                    |
|          |                                                                                                    | Executable: //home/bhaskar/Phytecindia-build-desktop-Qt_4_7_4_sysroot-cross_Release/Phytecindia                                                                                                    |                                                                                                    |
|          | PhytecIndia                                                                                                    | Arguments:                                                                                                    |                                                                                                    |
|          |                                                                                                    | Working directory: pme/bhaskar/Phytecindia-build-desktop-Qt_4_7_4_sysroot-cross_Release Browse                                                                                                    |                                                                                                    |
|          | Qt 4lease                                                                                                    | Run in terminal                                                                                                    |                                                                                                    |
|          |                                                                                                    | Saluara                                                                                                    |                                                                                                    |
|          |                                                                                                    | QML Debug port: 3768 UMhat are the prerequisites?                                                                                                    |                                                                                                    |
|          | ~                                                                                                    | Due Faulteannation 1 Issues 2 Search Results 3 Application Output 4 Compile Output                                                                                                    |                                                                                                    |

Figure 3.1.6

-IYT

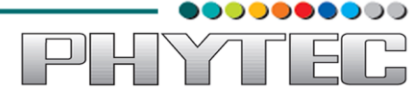

To fix the <no target path set> error do the following: Click on **Edit** on the left side vertical bar and click on **Phytecindia.pro** 

Add the two lines below to the bottom of Phytecindia.pro as shown in the screen shot below

target.path += /home/phytec INSTALLS += target

| Phytecl  | ndia.pro - I                                                                                                    | PhytecIndia - Qt Creator                                                   |                                                                                            | 🖶 📨 🄃 🖬 Sat Aug 24 12:23:53 PM 👤 Bhaskar 🔱 |
|----------|----------------------------------------------------------------------------------------------------|----------------------------------------------------------------------------|--------------------------------------------------------------------------------------------|--------------------------------------------|
|          | _                                                                                                    | Projects 🗢 🖓 🕫 🗄 🗙                                                         | <ul> <li>PhytecIndia.pro* ÷</li> </ul>                                                     | Line: 21, Col: 19 🖬 🗙                      |
| 0        | Qt<br>Welcome                                                                                                    | PhytecIndia     PhytecIndia.pro     Headers                                | 1 #                                                                                        | ĥ                                          |
|          | Edit                                                                                                    | ▼  an incoders<br>Sources<br>an anin.cpp                                   | 4 #<br>5 #                                                                                 |                                            |
| <u>-</u> | Design                                                                                                    | <ul> <li>phytecindia.cpp</li> <li>Forms</li> <li>phytecindia.ui</li> </ul> | 9 TARGET - PhytecIndia<br>10 TEMPLATE - Sop                                                |                                            |
| 0        | Debug                                                                                                    |                                                                            | Sources += main.cpp                                                                        |                                            |
|          | Projects                                                                                                    |                                                                            | 14 pnytecindla.cpp<br>16 HEADERS += phytecindla.h<br>17                                    |                                            |
|          | Analyze                                                                                                    |                                                                            | <pre>FORMS += phytecindia.ui Target.path += /home/phytec Target.path += /home/phytec</pre> |                                            |
|          | (?)<br>Help                                                                                                    |                                                                            | 21 INSTALLS += Larget<br>22                                                                |                                            |
|          |                                                                                                    |                                                                            |                                                                                            |                                            |
|          |                                                                                                    |                                                                            |                                                                                            |                                            |
|          |                                                                                                    |                                                                            |                                                                                            |                                            |
| Qt       | •                                                                                                    |                                                                            |                                                                                            |                                            |
| 2        |                                                                                                    |                                                                            |                                                                                            |                                            |
|          | Phytechdia                                                                                                    |                                                                            |                                                                                            |                                            |
|          | Qt 4lease                                                                                                    |                                                                            |                                                                                            |                                            |
|          |                                                                                                    |                                                                            |                                                                                            |                                            |
|          |                                                                                                    |                                                                            |                                                                                            | U C                                        |
|          | , in the second second s | P• Type to locate (Ctrl                                                    | 1 Issues 2 Search Results 3 Application Output 4 Compile Output                            |                                            |

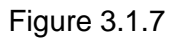

#### Select File -> Save

Click on **Projects** on the left side vertical bar and you should now see the error is gone and replaced with **/home/phytec** 

Now in the Run portion: Select Add -> terminal (on Remote Generic Linux Host)

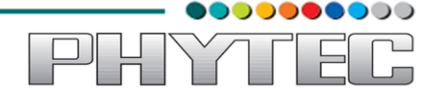

| PhytecIndia.pro - Phy                            | ytecIndia - Qt Creator                                                                                                    | 🖶 🖾 🍂 🐠 Sat Aug 24 12:24:06 PM 💄 Bhaskar 🔱 |
|--------------------------------------------------|----------------------------------------------------------------------------------------------------|--------------------------------------------|
|                                                  | Phytechala<br>Build Settings Run Settings Editor Settings Code Style Settings Dependencies                                                                                                    |                                            |
| Welcome<br>Edit<br>Conspire<br>Conspire<br>Debug | Build settings     Lattor settings     Code style settings     Dependences       Run Settings     Deployment       Method:     Deploy to Remote Li c)     Add reference       Device configuration:     AM335x (default) c)     Manage device configurations                                                                                                    | Î                                          |
| Projects  Projects  Analyze  Pelp  Help          | Files to install for subproject: Phytecindia.pro 2 Local File Path Remote Directory /home/bhaskar/Phytecindiacross_Release/Phytecindia /home/phytec Edit the project file to add or remove entries.                                                                                                    |                                            |
|                                                  | Upload files via SFTP using device: AM335x     Details +       Add Deploy Step     *                                                                                                    |                                            |
| Protectinetia                                    | Run     Phytecindia     Control       Run configuration:     Phytecindia     Add     Remove       Recutable:     /home/bhaskar/Phytecindia-build-desktop-Qt_4_7_4_sysroob-cross_Release/Phytecindia                                                                                                    |                                            |
| Q: 4test                                         | Working directory: bme/bhaskar/Phytecindia-build-desktop-Qt_4_7_4_sysroot-cross_Release) Browse  Browse Browse |                                            |

Figure 3.1.8

# Finally we are ready to run IMPORTANT

If matrix is not running add -qws to the Arguments in Run Settings

- Click the Green Arrow on the bottom left to run the project or Press Ctrl+R
- Save all files if asked

 $\ensuremath{\text{NOTE}}$  : To exit from the hello world running on the target, click on the "X" on the upper right menu bar.

The Output can be seen in the connected LCD display.

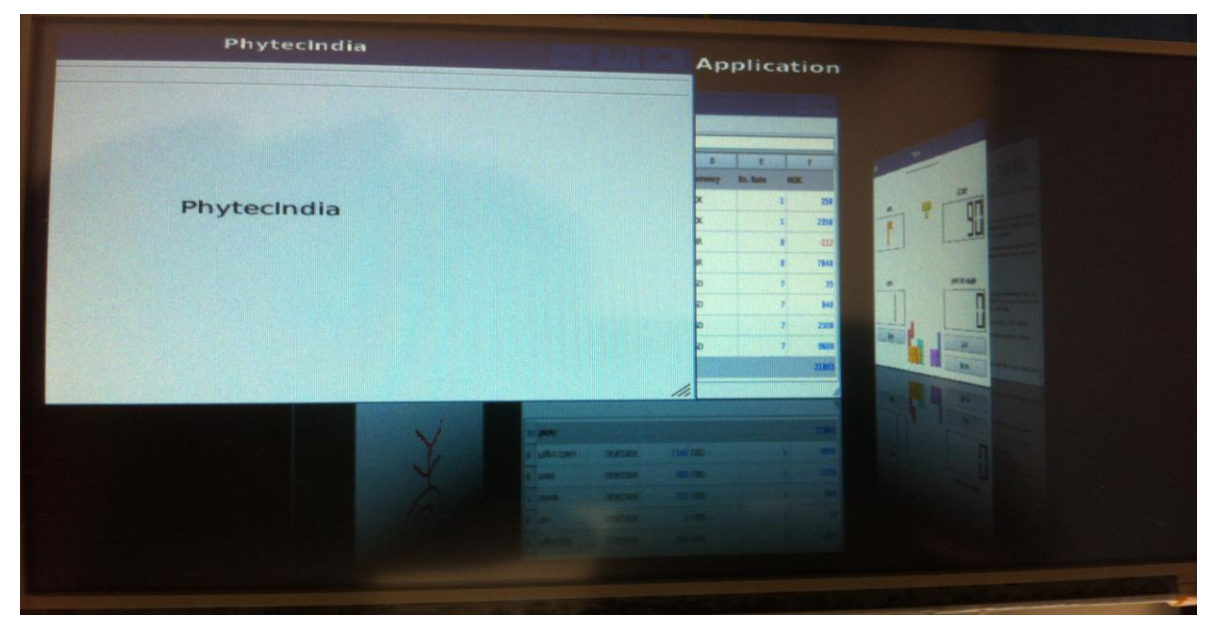

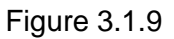

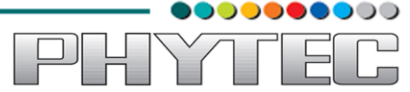

#### 3.2. Uart Read Application

#### Open the Uart project build it and run it on the target

Down load the Source code of Uart from the following link:

ftp://ftp.phytec.de/pub/Products/India/Cosmic-AM335x/Linux/PD13.0.0/src/apps/Qt\_uart.tar.gz

#### Select File-> Open File or Project

Open the obserail.pro file in the Qt\_uart folder.

|          | Projects   | \$ 7- °⊂ 8 × <b>\$</b> \$ |                            |           |                       |   |
|----------|------------|---------------------------|----------------------------|-----------|-----------------------|---|
| 0        | Ot .       |                           |                            |           |                       |   |
|          | Welcome    | 🙁 💿 Open File             |                            |           |                       |   |
|          | (mm)       |                           |                            |           |                       |   |
|          | Edit       | 🥐 🖣 Dhasi                 | work dc_work obserial      |           |                       |   |
|          | <b>~</b> / | Places                    | Name                       | ▼ Size    | Modified              |   |
|          | Design     | Q Search                  | 🚘 images                   |           | Sunday 28 July 2013   |   |
|          |            | @ Recently Used           | at4support                 |           | Sunday 28 July 2013   |   |
|          |            | 👼 bbaskar                 | Console.cpp                | 3.1 KB    | Sunday 28 July 2013   |   |
| <u> </u> | Debug      | E Desktop                 | 💼 console.h                | 2.6 KB    | Sunday 28 July 2013   |   |
|          |            | File System               | iii main.cpp               | 182 bytes | Monday                |   |
|          | Projects   | Bhaskar bac               | mainwindow.cpp             | 6.0 KB    | Monday                |   |
|          | 200        | Ashu                      | 🗈 mainwindow.h             | 2.8 KB    | Monday                |   |
|          | Analyze    | P Documents               | 🗋 mainwindow.ui            | 4.4 KB    | Tuesday               |   |
|          |            | Music                     | 📄 obserial.pro             |           | Yesterday at 09:25    |   |
|          | Help       | Pictures                  | 🖉 obserial.pro.user        | 43.5 KB   | 14:06                 |   |
|          |            | III Videos                | 🔝 qserialport.cpp          | 32.7 KB   | Sunday 28 July 2013   |   |
|          |            | Downloads                 | 🔝 qserialport.h            | 8.2 KB    | Monday                |   |
|          |            | study                     | 🔝 qserialportglobal.h      | 2.4 KB    | Sunday 28 July 2013   |   |
|          |            | popen board               | 🔝 qserialportinfo.cpp      | 7.4 KB    | Sunday 28 July 2013   |   |
| 100      |            | Protocols                 | 💼 qserialportinfo.h        | 3.3 KB    | Monday                |   |
| 2        |            |                           | 🔝 qserialportinfo_p.h      | 2.8 KB    | Sunday 28 July 2013   |   |
|          |            |                           | 💼 qserialportinfo_unix.cpp | 10.2 KB   | Tuesday               |   |
|          |            |                           | 🔝 qserialport_p.h          | 3.0 KB    | Sunday 28 July 2013   |   |
| 2        |            |                           | 💼 qserialport_unix.cpp     | 36.3 KB   | Sunday 28 July 2013   |   |
|          |            |                           | 🔊 gserialport_unix_p.h     | 5.1 KB    | Sunday 28 July 2013 👻 |   |
| -        |            |                           |                            | All Files | \$                    |   |
|          |            |                           |                            |           |                       |   |
| 3        |            |                           |                            |           | Cancel Open           |   |
|          |            |                           |                            |           | rv .                  | , |
| 1        |            |                           |                            |           |                       |   |
|          |            |                           |                            |           |                       |   |
|          |            |                           |                            |           |                       |   |
|          |            |                           |                            |           |                       |   |
| -21      |            |                           |                            |           |                       |   |
| 12.22    | ~          |                           |                            |           |                       |   |

Figure 3.2.1

Click on Edit on the left side vertical bar and click on obserial.pro

Add the two lines below to the bottom of obserial.pro as shown in the screen shot below

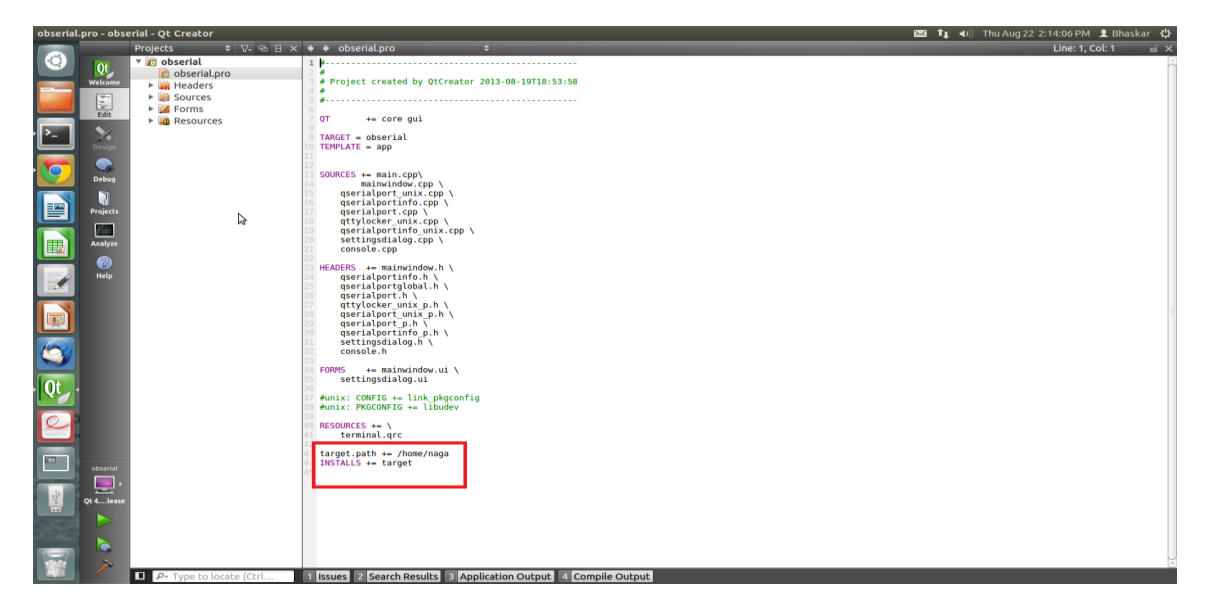

Figure 3.2.2

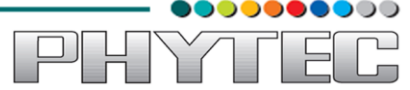

target.path += /home/naga

INSTALLS += target

Select File -> Save

Now we need to check and update the and run settings:

Now under the Projects Mode select the Run Settings tab

Under Deployment click Add and select Deploy to Remote Linux Host

Now in the Run portion: Select Add -> obserial (on Remote Generic Linux Host)

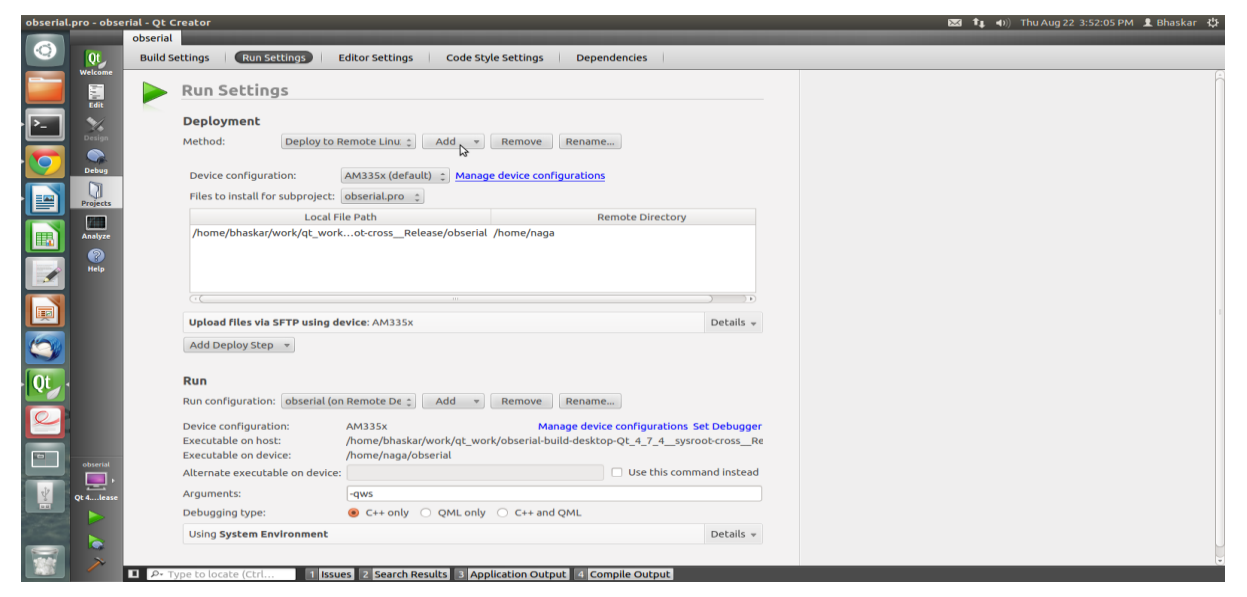

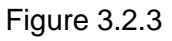

Now on **host side** (power up the target if not and make proper settings and make sure Ethernet wire is connected on target side)

To login to the target give the following command

\$ssh root@<ipaddress of target>

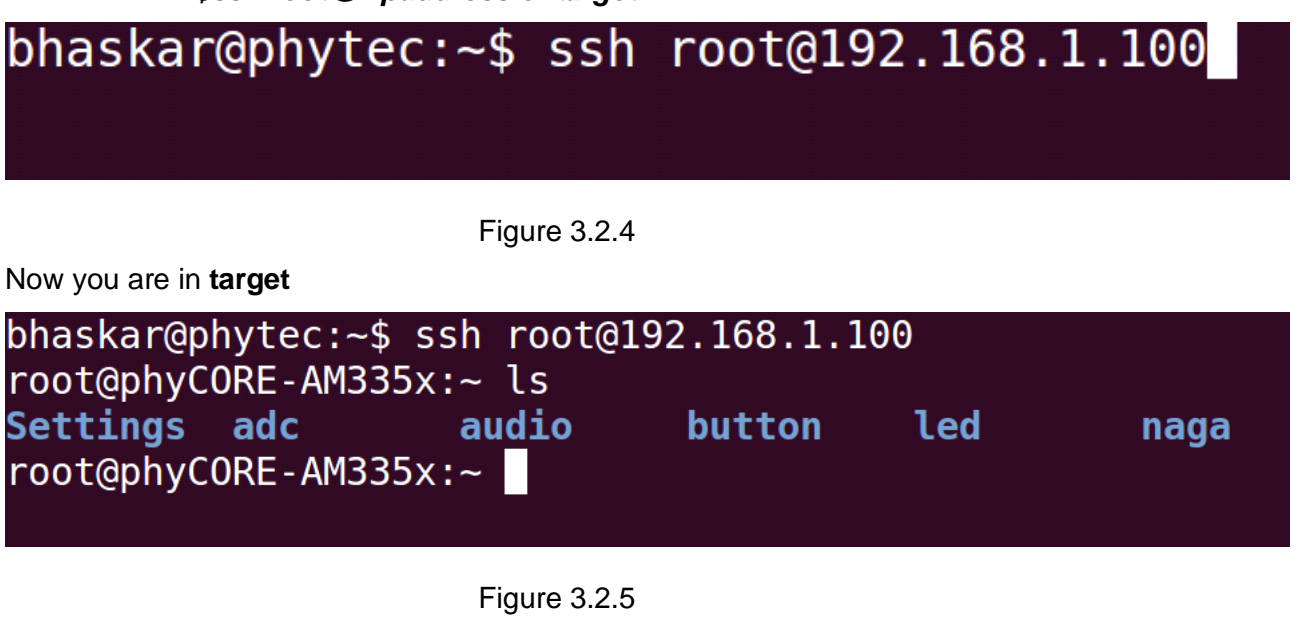

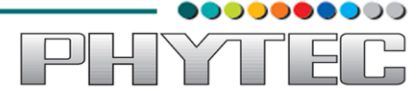

Go to the path which we mentioned in bottom of the .pro file in Qt creator

i.e,target.path += /home/naga (see the following image.)

| obserial | .pro - obse | rial - Qt Creator                                                                                                    |         |                                                                           | Thu Aug 22 2:14:06 PM 🔳 Br | naskar 🗘     |   |
|----------|-------------|----------------------------------------------------------------------------------------------------|---------|---------------------------------------------------------------------------|----------------------------|--------------|---|
|          |             | Projects 🗢                                                                                                    | V- OB X | 🔹 🔶 obserial.pro 🗧                                                        | Line: 1, Col: 1            | د <u>ت</u> ع | ĸ |
| $\odot$  | Ot .        | ▼ 😰 obserial                                                                                                    |         | 1                                                                         |                            |              | 1 |
| -        | Welcome     | Description of the second second s |         | # Project created by QtCreator 2013-08-19T18:53:58                        |                            |              |   |
|          |             | Sources                                                                                                    |         | 4 #                                                                       |                            |              |   |
|          | Edit        | Forms                                                                                                    |         | 6                                                                         |                            |              |   |
|          | E dit       | Resources                                                                                                    |         | OT += core gui                                                            |                            |              |   |
| Ŀ        | Design      |                                                                                                    | 1       | TARGET = obserial<br>TEMPLATE = app                                       |                            |              |   |
|          |             |                                                                                                    | 2       | SOURCES +⊷ main.cpp\                                                      |                            |              |   |
|          | Debug       |                                                                                                    | 2       | a mainwindow.cpp \<br>generalport unix ron \                              |                            |              |   |
| =        |             |                                                                                                    | i       | qeerialportinfo.cpp \                                                     |                            |              |   |
|          | Projects    |                                                                                                    |         | 7 gserialport.cpp \<br>attylacker unix.cop \                              |                            |              |   |
|          | Analyze     |                                                                                                    | 1       | gserialportinfo_unix.cpp \ settingsdialog.cpp \                           |                            |              |   |
|          | 9           |                                                                                                    | 4 2     | console.cpp                                                               |                            |              |   |
|          | Help        |                                                                                                    | 2 2 2 2 | HEADERS += mainwindow.h \<br>qserialportinfo.h \<br>qserialportglobal.h \ |                            |              |   |
|          |             |                                                                                                    | 2 2     | gseraalport.n \<br>qttylocker unix p.h \                                  |                            |              |   |
|          |             |                                                                                                    | 2       | gserialport_unix_p.h \<br>gserialport_p.h \<br>gserialport_p.h \          |                            |              |   |
| 100      |             |                                                                                                    | 2       | settingsdialog.h \<br>console.h                                           |                            |              |   |
|          |             |                                                                                                    | 3       | FORMS += mainwindow.ui \                                                  |                            |              |   |
| Ot       |             |                                                                                                    | 3       | settingsdialog.ui                                                         |                            |              |   |
|          |             |                                                                                                    | 3       | 7 #unix: CONFIG += link_pkgconfig<br>8 #unix: PKGCONFIG += libudev        |                            |              |   |
| 2        |             |                                                                                                    | 34      | 9 RESOURCES += \ targinal arc                                             |                            |              |   |
|          |             |                                                                                                    | 4       | comanderege c                                                             |                            |              |   |
|          |             |                                                                                                    | 4       | target.path += /home/naga<br>INSTALLS += target                           |                            |              |   |
|          |             |                                                                                                    |         |                                                                           |                            |              |   |
| 20       | Qt 4lease   |                                                                                                    |         |                                                                           |                            |              |   |
|          |             |                                                                                                    |         |                                                                           |                            |              |   |
|          |             |                                                                                                    |         |                                                                           |                            |              |   |
|          |             |                                                                                                    |         |                                                                           |                            |              |   |
| 180      | ×           |                                                                                                    |         |                                                                           |                            |              | 3 |
|          | -           | P• Type to locate                                                                                                    | e (Ctrl | 1 Issues 2 Search Results 3 Application Output 4 Compile Output           |                            |              |   |

Figure 3.2.6

\$cd /home /naga

| bhaskar@phytec:~\$ | ssh root@1   | .92.168.1.1 | 00  |      |
|--------------------|--------------|-------------|-----|------|
| root@phyCORE-AM33  | 85x:~ ls     |             |     |      |
| Settings adc       | audio        | button      | led | naga |
| root@phyCORE-AM33  | 85x:~ cd /   |             |     |      |
| root@phyCORE-AM33  | 85x:/ cd hom | ne/naga/    |     |      |
| root@phyCORE-AM33  | 35x:~/naga l | .s          |     |      |
| obserial           | _            |             |     |      |
| root@phyCORE-AM33  | 35x:~/naga   | <b>k</b>    |     |      |
|                    |              |             |     |      |

Figure 3.2.7

Now execute the output file \$./obserial -qws

\$./obserial –qws

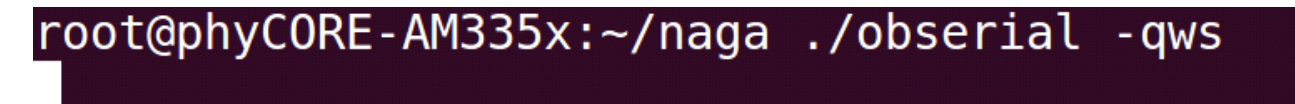

Figure 3.2.8

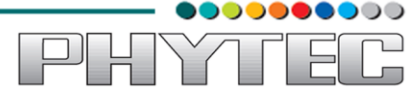

Now you will see the console in LCD display

First connect the usb hub to the target and then connect Mouse and Keyboard to that hub. Click on the setting icon (which is third icon in the below row)

| 6 . (A) | Qt Se                                                                                                    | ttings                                                                            |                                         |     |  |
|---------|----------------------------------------------------------------------------------------------------|-----------------------------------------------------------------------------------|-----------------------------------------|-----|--|
|         | Select Serial Port<br>tty00 *<br>Description:<br>Manufacturer:<br>Location: /dev/tty00<br>Vendor Identifier:<br>Product Identifier:<br>Additional options<br>ELocal echo | Select Param<br>BaudRate:<br>Data bits:<br>Parity:<br>Stop bits:<br>Flow control: | eters<br>9600<br>8<br>None<br>1<br>None |     |  |
|         |                                                                                                    |                                                                                   |                                         | ply |  |

Figure 3.2.9

Set the Baud rate (The baud rate in LCD display should match the baud rate in serial port settings in target)

Set the serial port settings in LCD display (preferably ttyO0)

Click on the Apply

Click on the icon(connect to serial port) which is first icon in the below row

Now type any letters on keyboard which is connected to usb hub, it visible on terminal of the LCD display

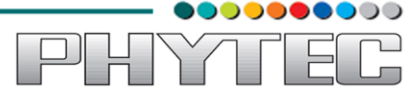

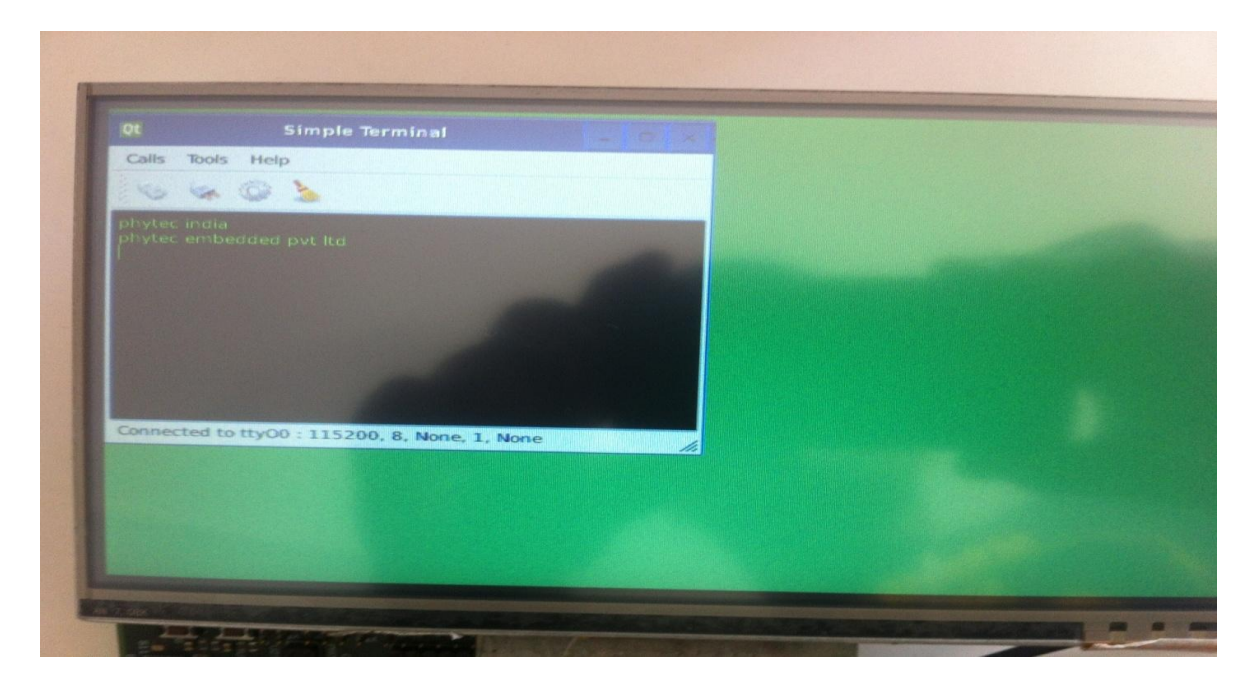

Figure 3.2.10

Open the minicom and login to the board

The same will be displayed on the minicom

root@phyCORE-AM335x:~ phytec india phytec embedded pvt ltd

Figure 3.2.11

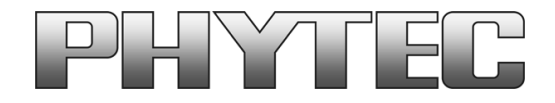

#### Get the dialog going ... ... and stay in touch

#### India

PHYTEC Embedded Ltd. #16/9c 3rd Floor, 3rd Main 8th Block, Opp. Police Station Kormangala, Bangalore-560095 Tel.: +91-80-40867046 www.phytec.in

#### Germany

PHYTEC Messtechnik GmbH Robert-Koch-Straße 39 D-55129 Mainz Tel.: +49 6131 9221-32 Fax: +49 6131 9221-33 www.phytec.de www.phytec.eu

#### America

PHYTEC America LLC 203 Parfitt Way SW, Suite G100 Bainbridge Island, WA 98110 Tel.: +1 206 780-9047 Fax: +1 206 780-9135 www.phytec.com

#### France

PHYTEC France SARL 17, place St. Etienne F-72140 Sillé le Guillaume Tel.: +33 2 43 29 22 33 Fax: +33 2 43 29 22 34 www.phytec.fr

ÝΠ